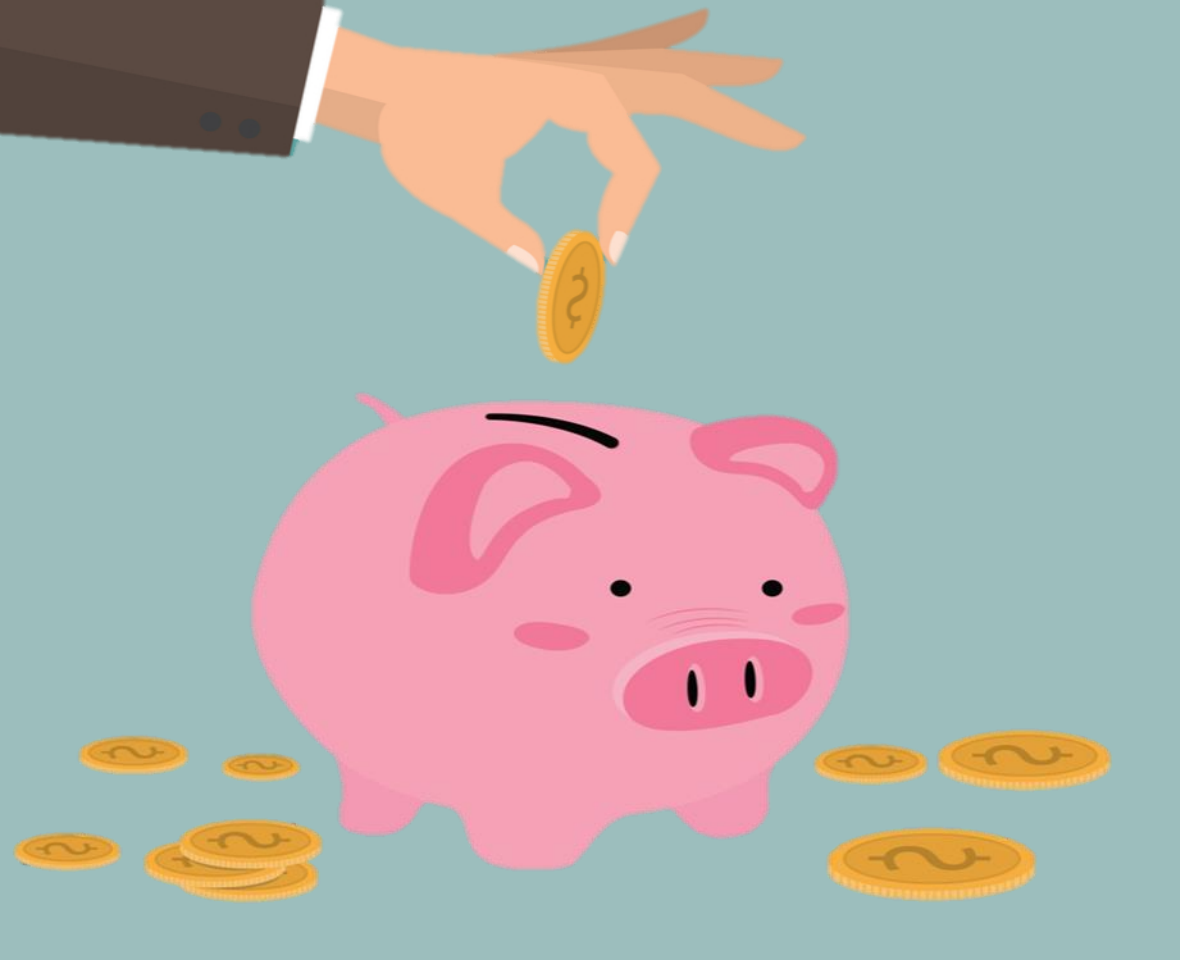

# 112年12月18日 公教個人專戶制 繳納作業及自主 投資業務講習會

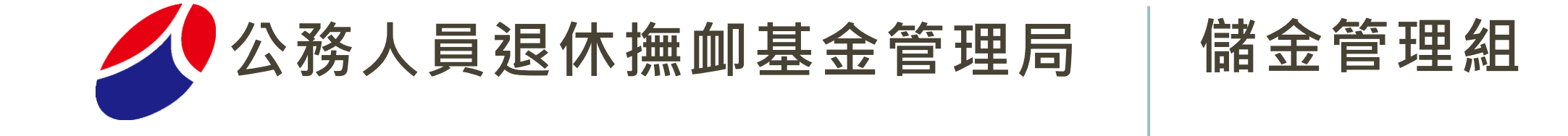

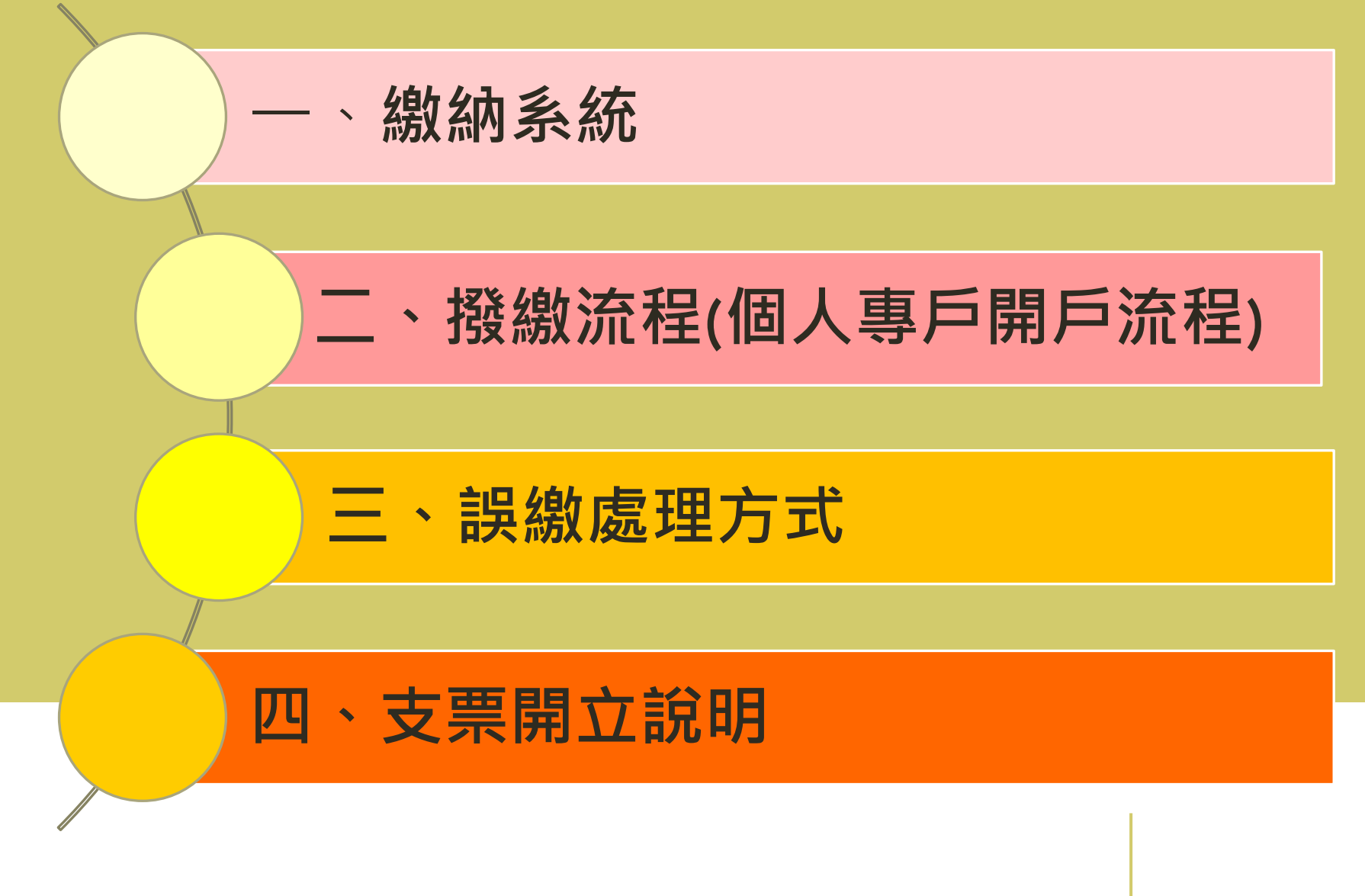

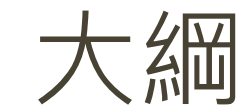

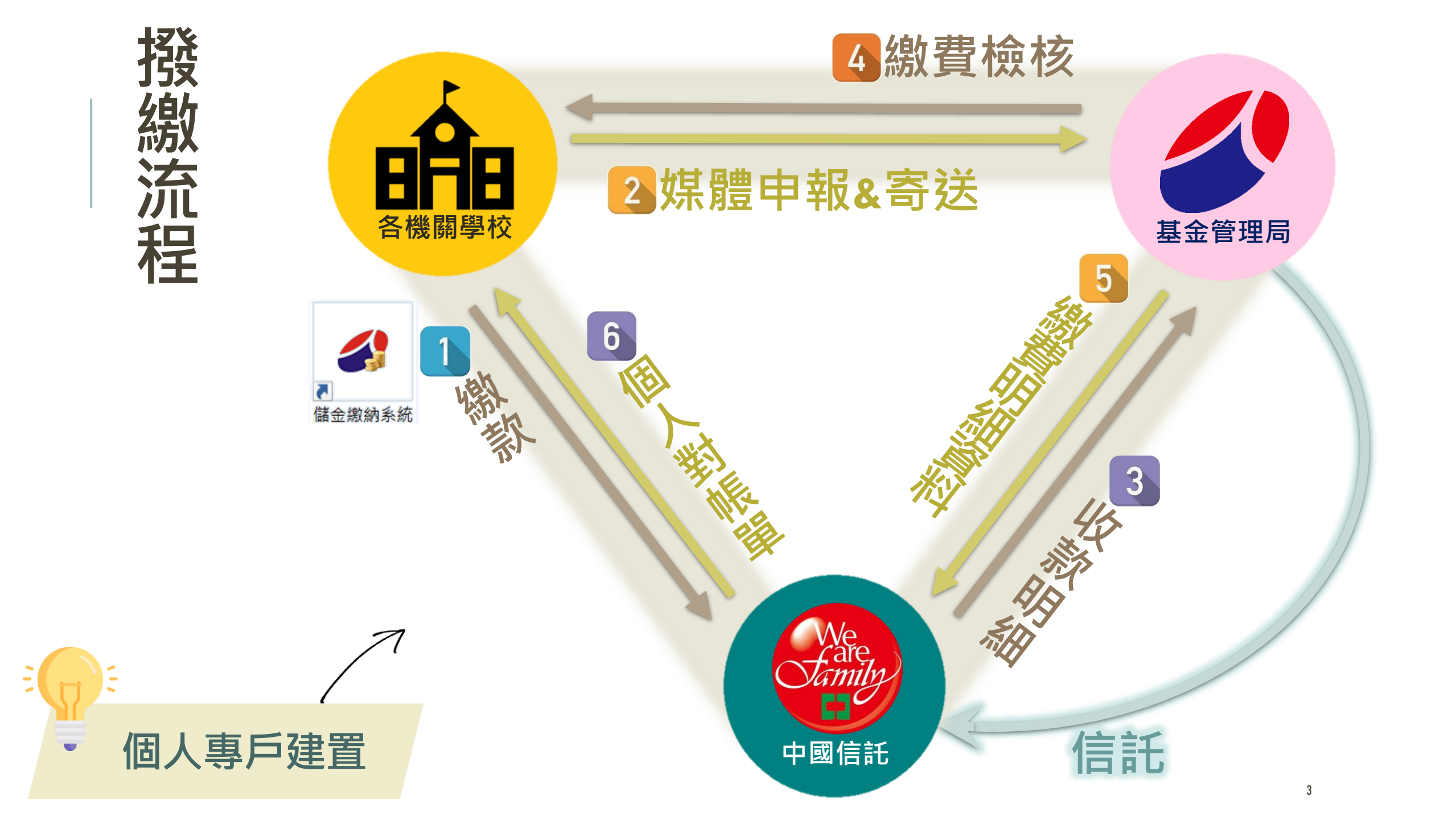

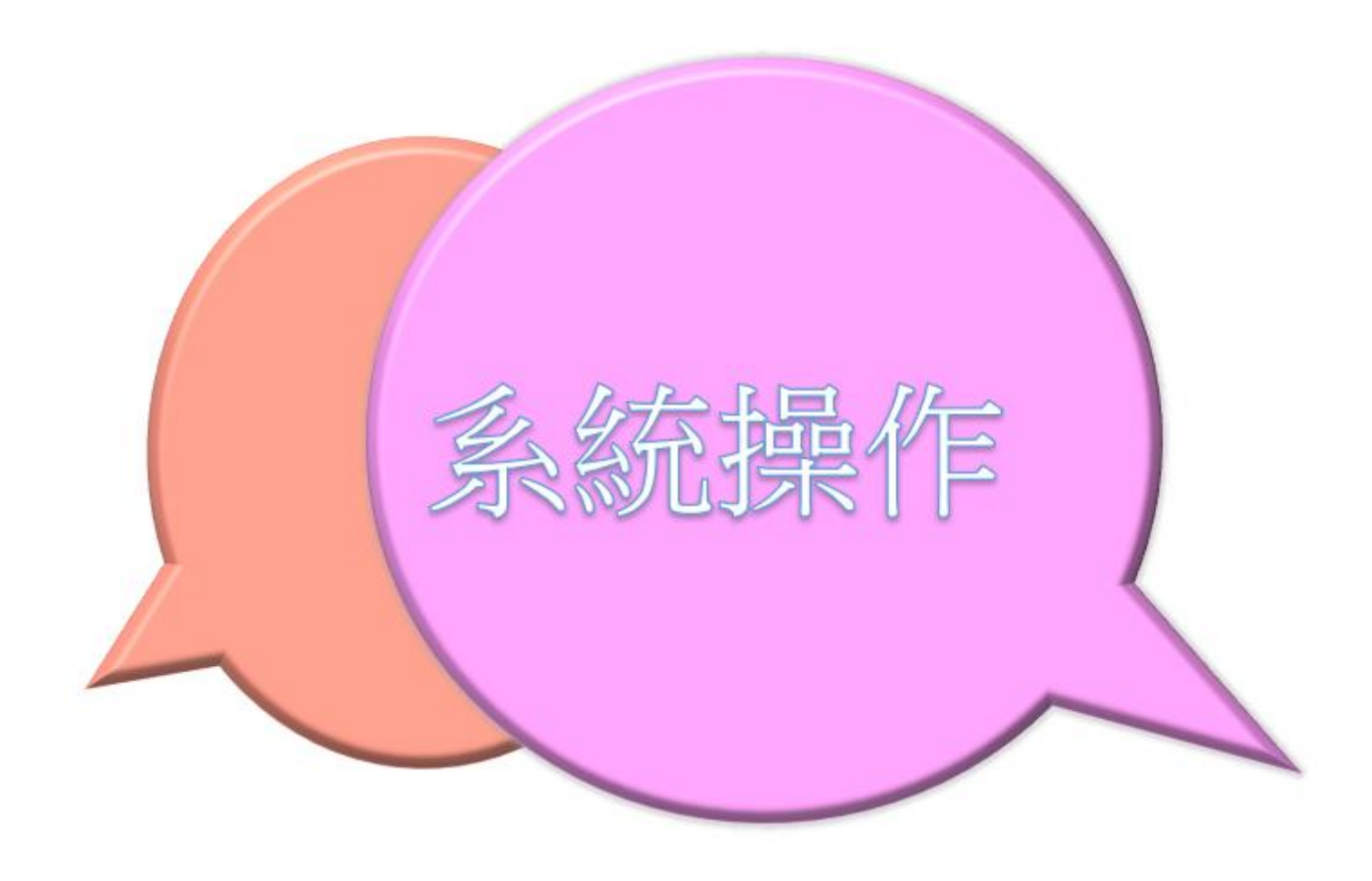

### 單機版程式下載(CONT.)

公告資訊

基金經營現況

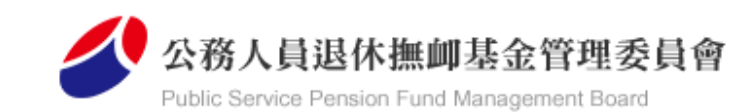

認識本會

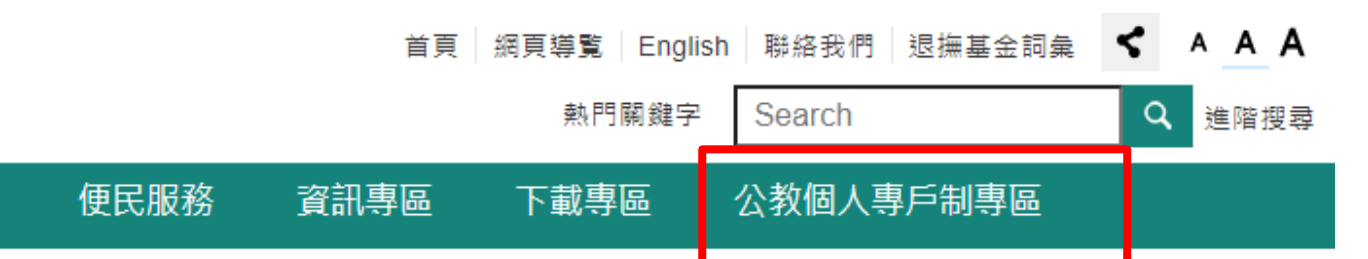

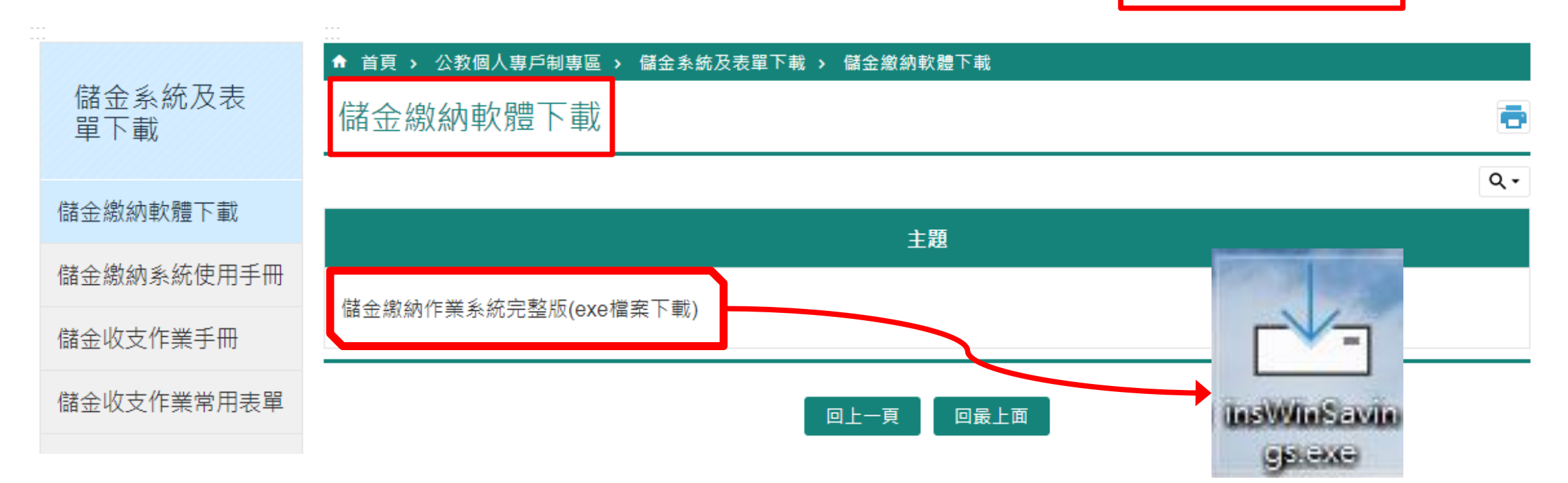

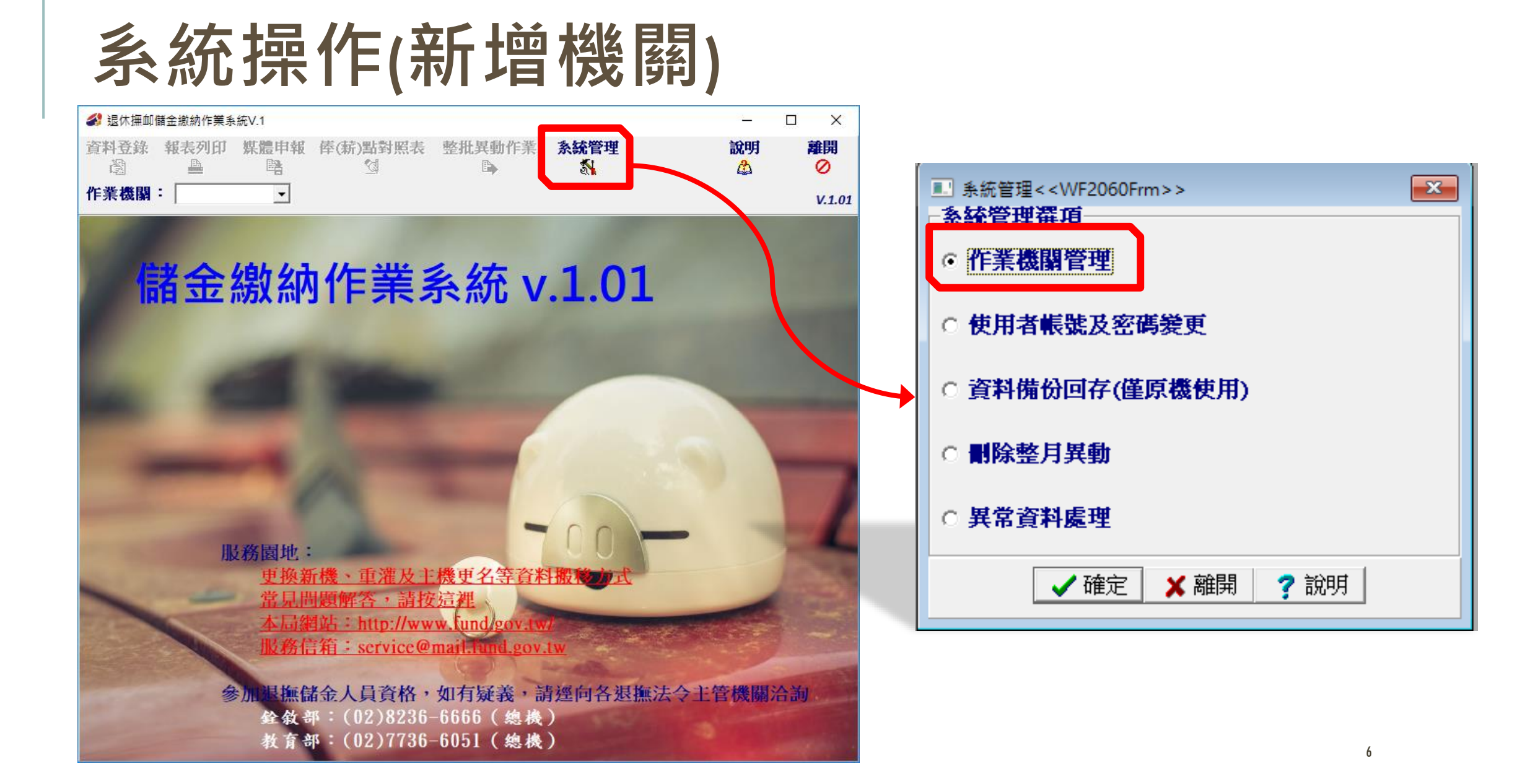

|                                                | f增使用者      | ×  |
|------------------------------------------------|------------|----|
| 「「「「」」、「「」」、「「」、「」、「」、「」、「」、「」、「」、「」、「」、       | 使用者帳號: (英數 | 数) |
| 公務人員退休撫卹備金管理系統                                 | 使用者密碼:     |    |
|                                                | 密碼再確認:     |    |
| 使) <sup>Winsavings</sup> ×<br>第一次使用系统 詩記定使用考察料 | 使用者姓名:     |    |
|                                                | 聯絡電話:      |    |
| 登入 聲開                                          | 確定 取消      |    |
| 日本の日本の日本の日本の日本の日本の日本の日本の日本の日本の日本の日本の日本の日       | ×          |    |
| 使用者帳號: omg                                     |            |    |
| 使用者密碼: ********                                |            |    |
| 新增使用者完成,請直接                                    | 登入!        |    |
| <u>金八</u> 離田                                   |            |    |

## 資料登錄-新加入

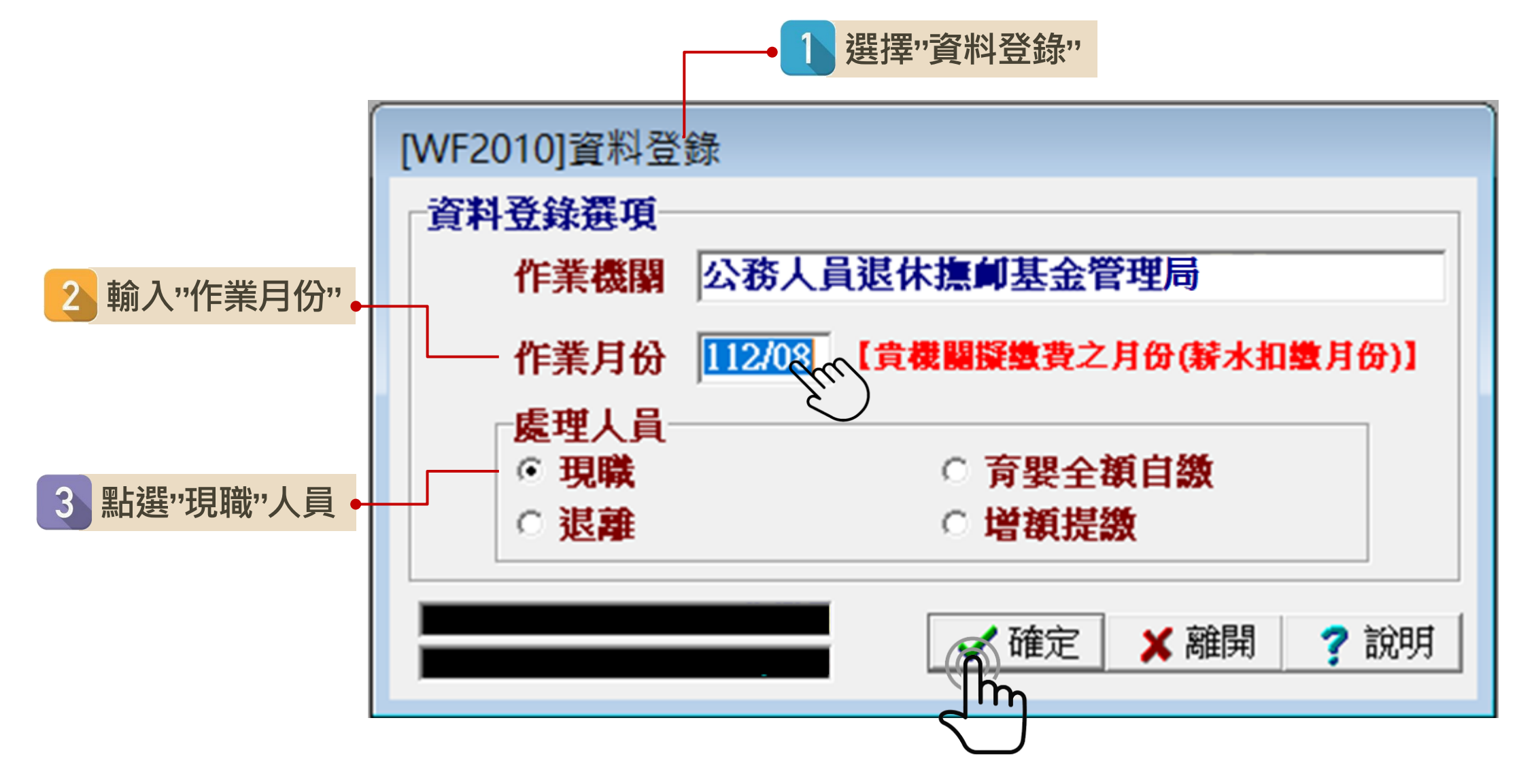

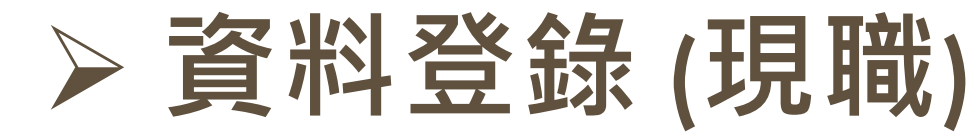

| 閣除人員人員加入俸點變更<br>終 | □ 退離<br>□→ | 其他異動<br>⑧ | 經歷瀏覽<br>⊕、     | 離開<br>⊘ | 說明<br>🍰 |
|-------------------|------------|-----------|----------------|---------|---------|
| 身分證字號             | 作業月份       | 112年08,   | <mark>月</mark> |         |         |
| 姓名                | 人數         | 0         |                |         |         |
| 出生日期 年月日          |            |           |                |         |         |
| 機關名稱公務人員退休焦       | 創基金管理      | 増局        |                |         |         |
| 身分別               |            |           |                |         |         |
| 俸點類別              |            |           |                |         |         |
| 俸(薪)點             |            |           |                |         |         |
| 最新異動              |            |           |                |         |         |
| 異動原因              |            |           |                |         |         |
| 異動日期 年月日          |            |           |                |         |         |
| 電子郵件              |            |           |                |         |         |

|                                                                                           | – 🗆 X                                                           |
|-------------------------------------------------------------------------------------------|-----------------------------------------------------------------|
| ■除人員 人員加入 俸點幾更 退離 其他異動 經歷瀏覽 離開<br>- 鶏 🍕 🐴 📫 斗 🖏 🔍 🔗                                       | 說明<br>🍰                                                         |
| 身分證字號 A111111113 作業月份 112年07月<br>姓名 測試一 人数 Ⅰ<br>出生日期 077年07月07日                           | 查詢     索引     華點-DESC     ▼       查詢值        公務人員     教育人員      |
| 機關名稱 公務人員退休撫卹基金管理委員會<br>身分別 公務人員<br>俸點類別 公務人員<br>橫(茲)點 0385                               | <ul> <li>身分證號 姓名 俸點 ▲</li> <li>▲ A111111113 測試→ 0385</li> </ul> |
| H (why) (a) (0500<br>最新異動 加入<br>異動原因 新加入<br>異動日期 112年07月01日<br>電子郵件 test@mail.fund.gov.tw | 寄送<br>帳單                                                        |

### 退離、其他異動

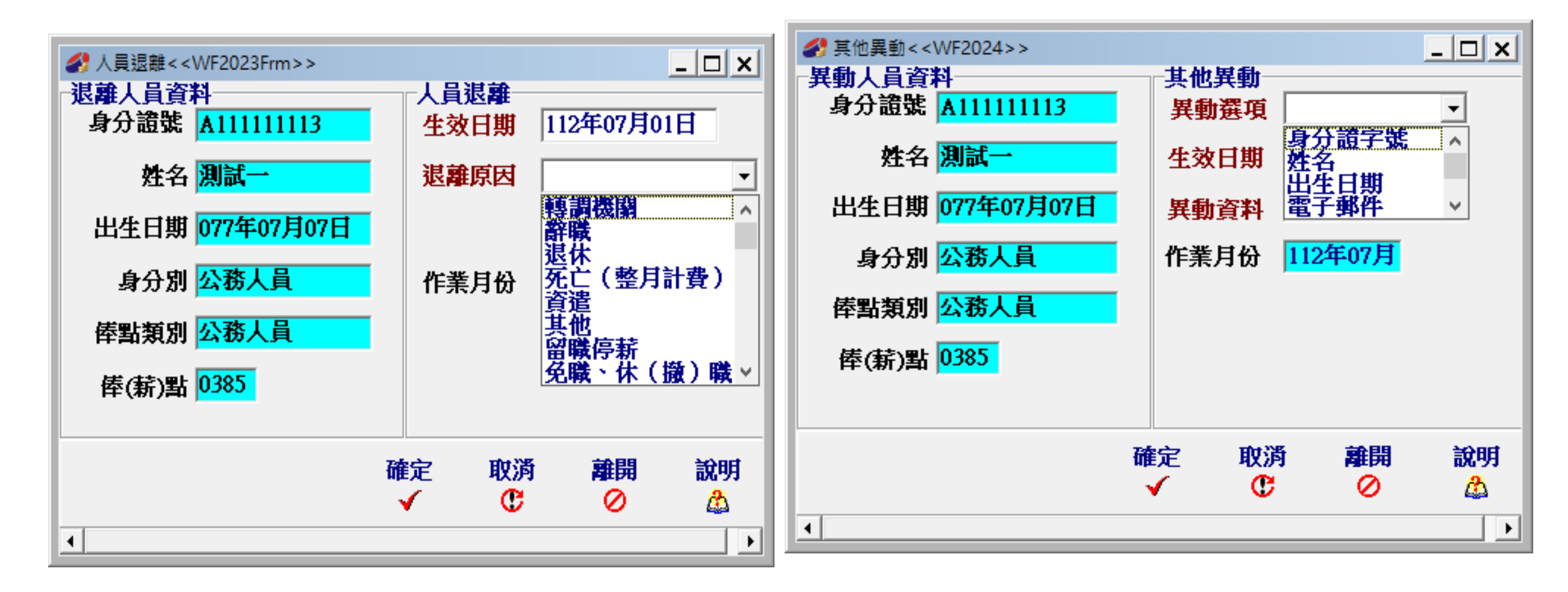

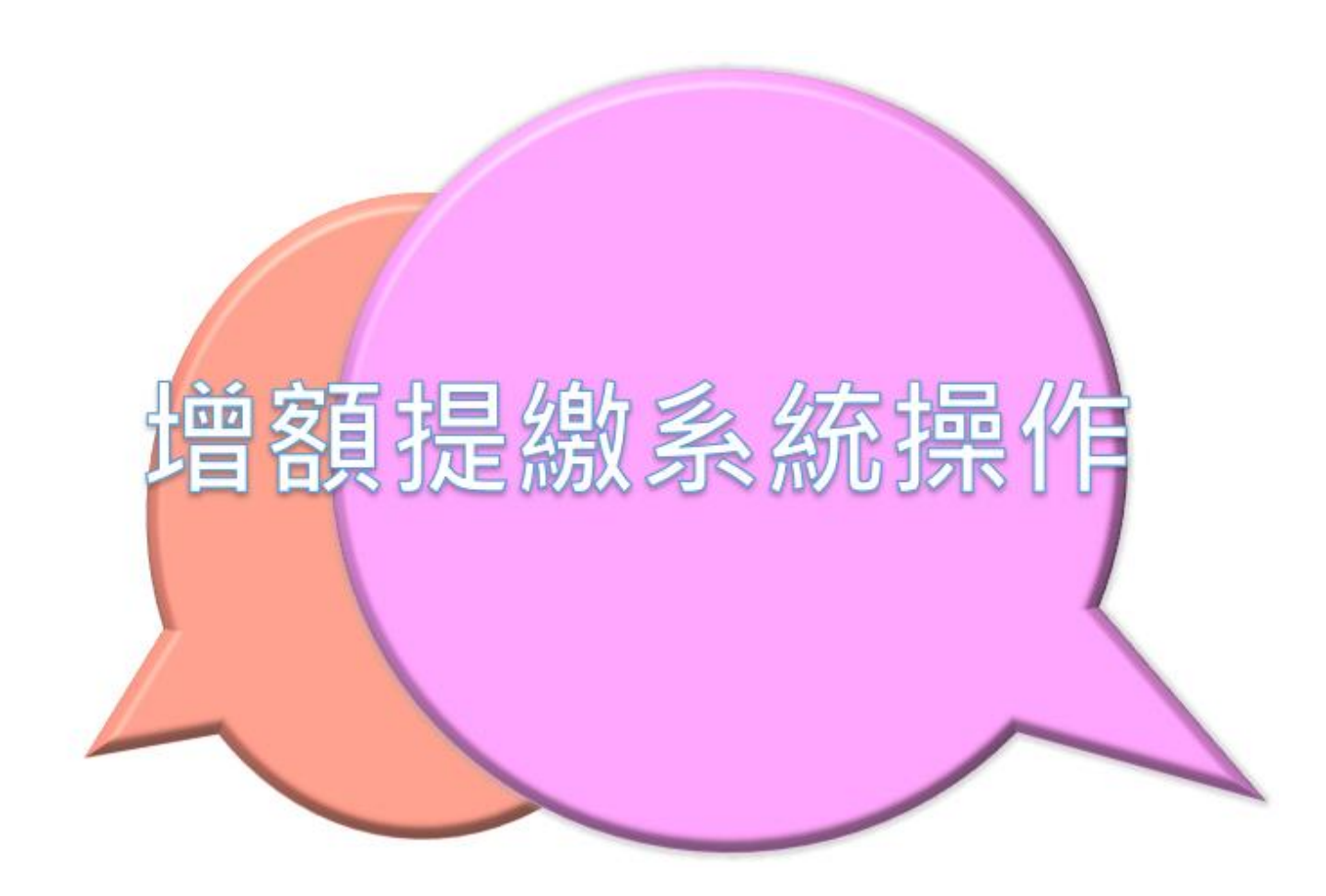

#### 在職增額提繳,退休時提高適足所得樂活人生 ~個人專戶制獨享的哦~

| 🖊 公務人員退休撫卹                 | 基金管理局         |             |                      | 首頁      | 網站導覧 Englis | h  聯絡我們 退撫基金詞彙 | <b>K</b> A A A |
|----------------------------|---------------|-------------|----------------------|---------|-------------|----------------|----------------|
| Bureau of Public Service F | Pension Fund  |             |                      |         | 熱門關鍵字       | Search         | Q 進階搜尋         |
| 認識本局                       | 公告資訊 基        | 金經營現況 個     | 更民服務 了               | 翻專區     | 下載專區        | 公教個人專戶制專區      |                |
|                            |               |             |                      |         |             |                |                |
| 牌人会体卫士                     | ↑ 首頁 > 公教個人專戶 | 制專區 🗲 儲金系統法 | 及表單下載 ゝ 儲            | 金收支作業常用 | 眼気単         |                |                |
| 储金系航反表<br>單下載              | 儲金收支作業        | 常用表單        |                      |         |             |                | ē              |
|                            |               |             |                      |         |             |                | ٩              |
| 儲金繳納軟體卜載                   |               |             | ŧ                    | 題       |             |                | 上版日期           |
| 儲金繳納系統使用手冊                 | 公教人員個人專戶制自    | Ⅰ願増加提繳退撫儲≤  | 金費用申請書 🗖             | 1       |             |                | 112-05-19      |
| 儲金收支作業手冊                   | 公教人員個人專戶制補    | 繳退撫儲金費用申詞   | 清書 📕                 |         |             |                | 112-05-19      |
| 儲金收支作業常用表單                 | 公教人員個人專戶制是    | 否一次領回退撫儲。   | 金選擇書 <mark>只</mark>  |         |             |                | 112-05-19      |
| 儲金繳納費用對照表                  | 公教人員個人專戶制領    | 回退撫儲金申請書    | <b>A</b>             |         |             |                | 112-05-19      |
|                            | 公教人員個人專戶制領    | 回退撫儲金申請書(   | 遺族專用) <mark>人</mark> |         |             |                | 112-05-19      |
|                            | 公教人員個人專戶制退    | 操給與領受人員資料   | 科卡 🗾                 |         |             |                | 112-05-19      |
|                            | 公教人員個人專戶制領    | 受人員基本資料異調   | 動申請表 🗾               |         |             |                | 112-05-19      |
|                            | 公教人員個人專戶制退    | 撫給與專戶撥款流和   | 程(退離人員專用             | ) 🔼     |             |                | 112-05-19      |

|   |                      | <u></u>                                                                                                    | _       |
|---|----------------------|----------------------------------------------------------------------------------------------------|---------|
|   | 置                    | 服務機關學校公務人員退休撫如基金管理局↔                                                                                                    |         |
|   | 阁                    | 姓 名 郝鄒津↔ 身分 <u>證統號</u> 《A12345678↔                                                                                                    |         |
|   | 提                    | <b>申 請 項 目</b><br>(每月10日前提出) ■ 申請提繳 □ 變更提繳比率 ←<br>□ 停止提繳或 <mark>不申請提繳</mark> (※欄位毋須填寫) ←                                                                                                    |         |
|   | 綴                    | 局意自願增加提繳退撫儲金費用↔ 本(年功)集(薪)額×2×%,換算成 (小数點後2位数·双 5.25%為上限)↔                                                                                                    | ● 可擇一填選 |
| 新 | <mark>'</mark> 曾!申請書 | ※請填窩自願增加<br>提繳額度↩<br>(請擇一勾選)↩       育嬰留職停薪期間選擇全額自繳↩<br>同意自願增加提繳退撫儲金費用↩<br>本(年功)集(薪)額×2×%,換算成                                                                                                    |         |
|   |                      | ▲ 「「「秋秋秋 2 位数・10.25%為上版」」 每月應提繳費用為新臺幣 元整(四捨五八) (本項自願增加提繳金額,以選擇育嬰留職停薪期間按月繼續、遞延3年或提前一次全額 (本項自願增加提繳金額,以選擇育嬰留職停薪期間按月繼續、遞延3年或提前一次全額 負擔退撫儲金費用之35%為上限,併同育嬰留職停薪期間應提繳退撫儲金費用繳納。)                                                                                                    |         |
|   |                      | 法令依據及注意事項:↔<br>1. 依據:依公務人員個人 <u>專戶制退休</u> 資遣撫禦法及公立學校教職員個人 <u>專戶制退休</u> 資遣撫禦條例<br>及相關規定辦理。↔<br>2. 目的:自願增加提繳費用,存入個人專戶累積本金及孳息,作為依法給付退撫給與之儲存準備。↔<br>3. 範圍:以本(年功)傣(薪)額 × 2 × 5.25%為上限,自願增加提繳至個人專戶,提繳之退撫儲金<br>費用 <u>不計入提繳</u> 年度薪資收入課稅。(傣額及增額提繳上限詳見公教人員個人 <u>專戶制退撫</u><br>儲金繳納金額對照表)↔<br>4. 程序:請於每月10日前向服務機關學校提出申請、變更或停止,並以次月1日為生效日期,由<br>服務機關學校於發薪時代扣。↔ |         |
|   | 參加儲金人員<br>親自簽名       | 本人明確知悉並申請以上自願增加提繳至個人專戶相關事項。↩<br>申請人: <mark>那鄰津</mark> 簽章(請親自簽名或蓋章)↩<br>↩                                                                                                    |         |
|   |                      | 中華民國 112 年 10 月 2 日←                                                                                                    | 13      |

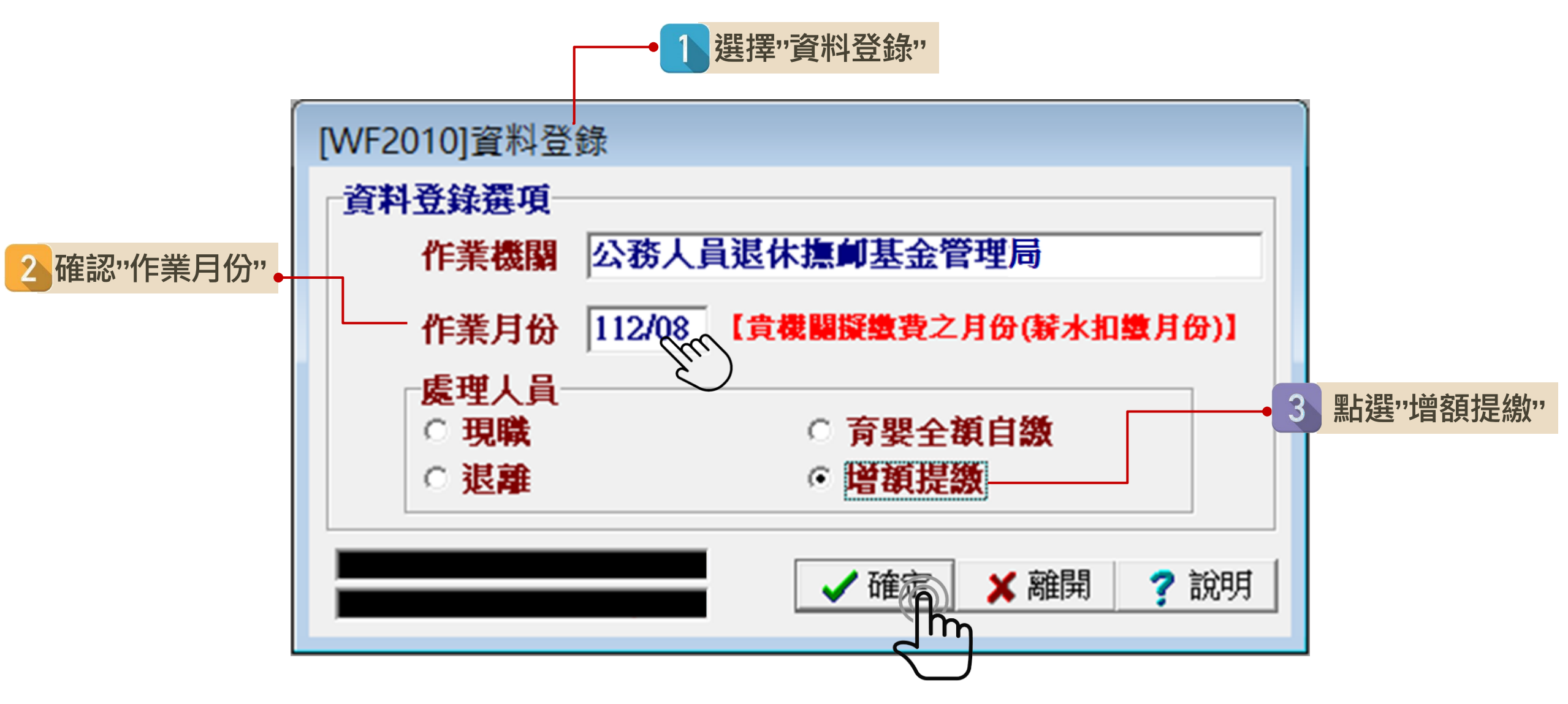

|                                                                      | - • • |
|----------------------------------------------------------------------|-------|
| 帶入上月資料 新増 修改 删除 經歷瀏覽 離開 說明 □ 1 1 10 10 10 10 10 10 10 10 10 10 10 10 |       |
| 作業月份 112年08日                                                         |       |
|                                                                      |       |
| 作業月份身分證字號 姓名 体點類別 俸點 提繳上限 本月增額金額 月數                                  | ^     |
|                                                                      |       |
|                                                                      |       |
|                                                                      |       |
|                                                                      |       |
|                                                                      |       |
|                                                                      |       |
|                                                                      |       |
|                                                                      |       |
|                                                                      |       |
|                                                                      |       |
|                                                                      |       |
|                                                                      |       |
| ]                                                                    | ~     |

5 輸入參加儲金人員 身分證號 系統自動帶出 俸點、提繳上限

|  | 增額提撥新:       | 增< <wf< th=""><th>6021&gt;&gt;</th><th>2</th><th>×  </th><th></th><th></th><th></th><th></th></wf<> | 6021>>   | 2  | ×                         |     |                |                 |    |
|--|--------------|----------------------------------------------------------------------------------------------------|----------|----|---------------------------|-----|----------------|-----------------|----|
|  | - 加入<br>身分證號 | A12345                                                                                              | 6789     |    |                           |     |                |                 |    |
|  | 姓名           | 郝雛津                                                                                                 |          | j  |                           |     |                |                 |    |
|  | 身分別          | 公務人                                                                                                 | 員        | •  |                           |     |                |                 |    |
|  | 俸點類別         | 公務人                                                                                                 | <u>員</u> | -  |                           |     |                |                 |    |
|  | 俸(薪)點        | 0385                                                                                                |          | •  | 書語・                       | 我同  | <b>車o</b> 個日總廿 | 要提              |    |
|  | 提繳上限         | 2863                                                                                                |          | 約  | , <del>,</del> ,<br>数400( | 〕元的 | 増額・為何          | 無法              |    |
|  | 本月増額金        | 額                                                                                                   | 1000     | 畲  | 建入?                       |     |                |                 |    |
|  | 金硯           |                                                                                                    | 1000     |    |                           | 6   | 按參加儲           | 金人員             |    |
|  | 月數           | 1                                                                                                   |          |    |                           | -   | 申請書所           | 填金額             |    |
|  | 作業月份         | 112年08                                                                                              | }月       | [  |                           |     | 物八頃卻及提繳月數      | 民亚 (银<br>(最多3個月 | 弓) |
|  |              |                                                                                                    |          |    |                           | *   | 未鎖定月數是因為       | 可能有補提           | 繳。 |
|  |              |                                                                                                    | 取消       | 離開 |                           |     |                |                 |    |
|  |              |                                                                                                    | C        | 0  |                           |     |                |                 | 16 |

### ▶ 資料登錄 (增額提繳)

| 分 增額提撥< < WF6 | 020>>        |         |                      |                      |    |         |         |     | × |
|---------------|--------------|---------|----------------------|----------------------|----|---------|---------|-----|---|
| 帶入上月資料<br>『計  | 新増           | 修改<br>邀 | <mark>刪除</mark><br>《 | 經歷瀏覽<br><sup>①</sup> | 離開 | 說明<br>🍰 |         |     |   |
| 作業月份 11       | <b>2年08月</b> |         |                      |                      |    |         |         |     |   |
| 公務人員 教育       | 員人           |         |                      |                      |    |         |         |     |   |
| 作業月份 身分       | ·證字號 姓       | :名      | 倖                    | 點類別                  | 信  | 奉點 提撥上降 | 艮 本月増額金 | 額月數 |   |
| ▶11208 A11    | 1111113 測    | 試─      | 2                    | 務人員                  | 0  | 385 2   | 863 24  | 000 | 1 |
|               |              |         |                      |                      |    |         |         |     |   |
|               |              |         |                      |                      |    |         |         |     |   |
|               |              |         |                      |                      |    |         |         |     |   |
|               |              |         |                      |                      |    |         |         |     |   |
|               |              |         |                      |                      |    |         |         |     |   |
|               |              |         |                      |                      |    |         |         |     |   |
|               |              |         |                      |                      |    |         |         |     |   |
|               |              |         |                      |                      |    |         |         |     |   |
|               |              |         |                      |                      |    |         |         |     |   |
| <u> </u>      |              |         |                      |                      |    |         |         |     | ~ |

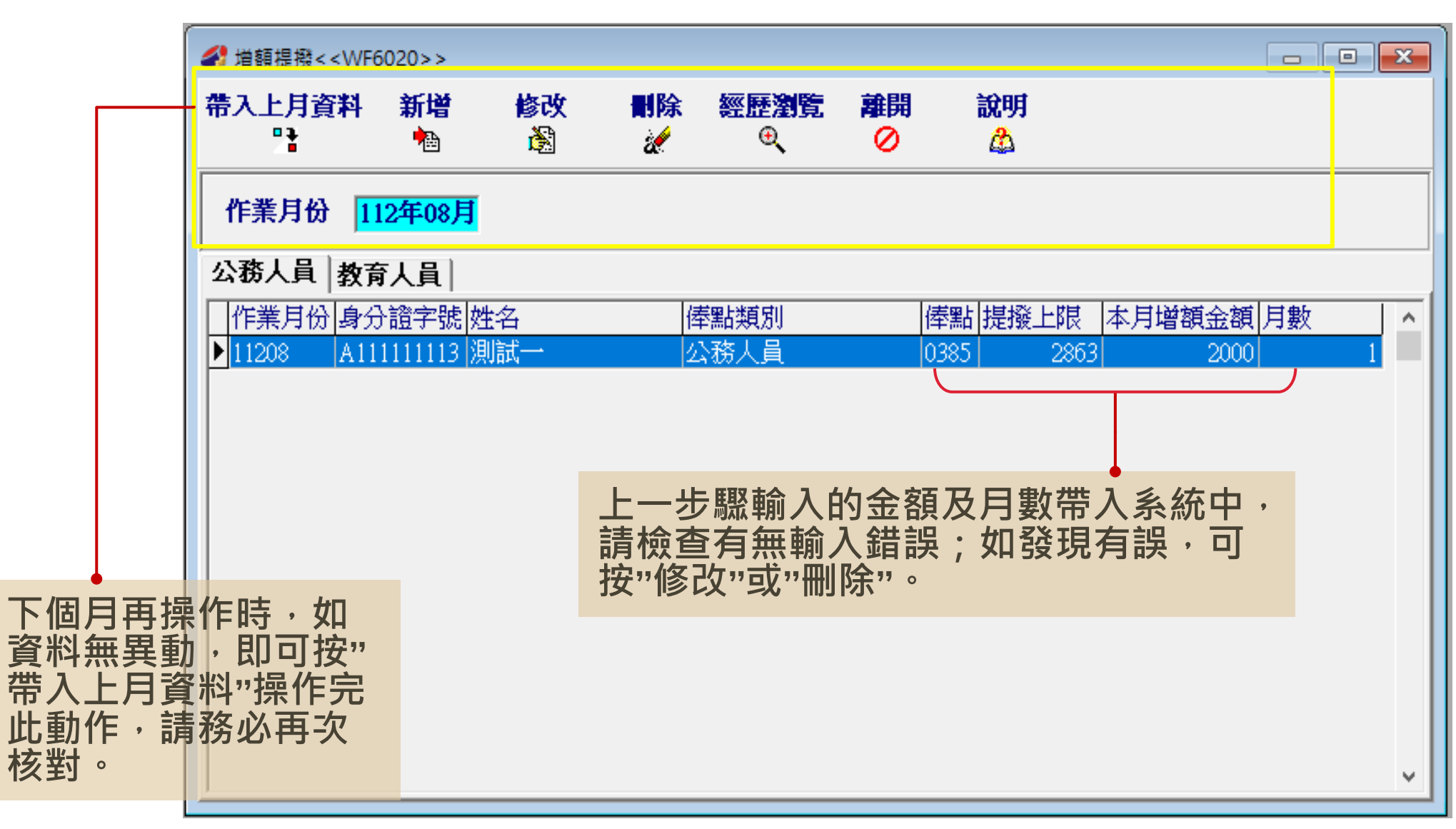

### 增額提繳(修改)

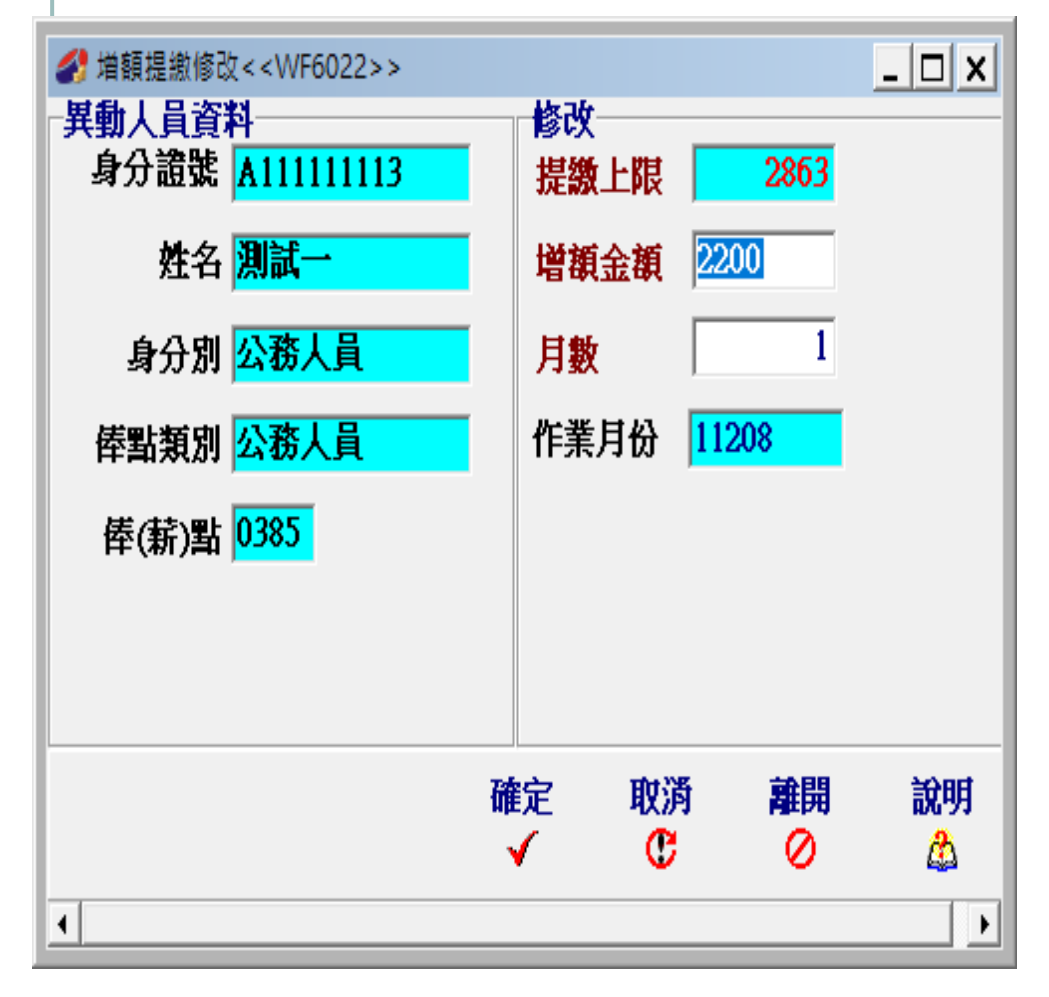

| 分 增額經歷瀏覽< <wf6025frm></wf6025frm>     | >    |      |                 |                  |    | _  |         | < |
|---------------------------------------|------|------|-----------------|------------------|----|----|---------|---|
| 身分證號 A11111113<br>姓名 <mark>測試一</mark> |      |      |                 | <b>刪</b> 除<br>49 | 列印 | 離開 | 說明<br>🍰 | đ |
| 作業月份 身分別                              | 俸點類別 | 俸點   | <u>本日</u><br>金額 | <u> </u>         | 備註 |    |         | ^ |
| ▶ 112年08月公務人員                         | 公務人員 | 0385 | 220             | )0               | 1  |    |         | - |
| 112年09月公務人員                           | 公務人員 | 0385 | 220             | )0               | 1  |    |         | - |
| <                                     |      |      |                 |                  |    |    | >       | * |
| 編展相違報                                 | 表列   |      |                 |                  |    |    |         |   |

| 塯阁                                      | 負拐                   | 岩 線       | 汉(†            | 删修                   | 余》     | 劉              | 覽)             |                 |   |   | 有同線 | 司事詞<br>・已期<br>震右世 | 吳加)         | ∖儲金<br>員刪除<br>? | 且有地<br>了・為 |
|-----------------------------------------|----------------------|-----------|----------------|----------------------|--------|----------------|----------------|-----------------|---|---|-----|-------------------|-------------|-----------------|------------|
| ✓ / / / / / / / / / / / / / / / / / / / | 5020>>               |           |                |                      |        |                |                |                 |   |   | 請分  |                   | 余增客         | 。<br>領再到        | 現職ノ        |
| 帶入上月資料                                  | <b>新増</b>            | 修改<br>國   | <b>計除</b><br>2 | 經歷瀏覽<br><sub>④</sub> | 離開     | <b>說明</b><br>🌋 |                |                 |   |   | 選調  | 亥員約               | <b>坚歷</b> 淺 | 劉覽->            | 刪除         |
| 作業月份 1                                  | 1 <mark>2年08月</mark> |           |                |                      |        |                |                |                 |   |   |     |                   |             |                 |            |
| 公務人員 教育                                 | 員人                   |           |                |                      |        |                |                |                 |   |   |     |                   |             |                 |            |
| 作業月份 身分<br>▶ 11208 A11                  | ት證字號 数<br>1111113 ∦  | 捜名<br>測試→ |                | 驊點類別<br>♪務人員         | f<br>( | 奉點 提撥」<br>)385 | L限 本月埠<br>2863 | 曾額金額 月數<br>2200 | 1 | , |     |                   |             |                 |            |
|                                         |                      |           | 刪除確請           | 8                    |        | ×              |                |                 |   |   |     |                   |             |                 |            |
|                                         |                      |           | (              | 確定將這筆城               | 曽額資料刪除 | ŧ?             |                |                 |   |   |     |                   |             |                 |            |
|                                         |                      |           |                | 確定                   | 取消     |                |                |                 |   |   |     |                   |             |                 |            |

#### 

情境:

曾額提 同何報

【員點

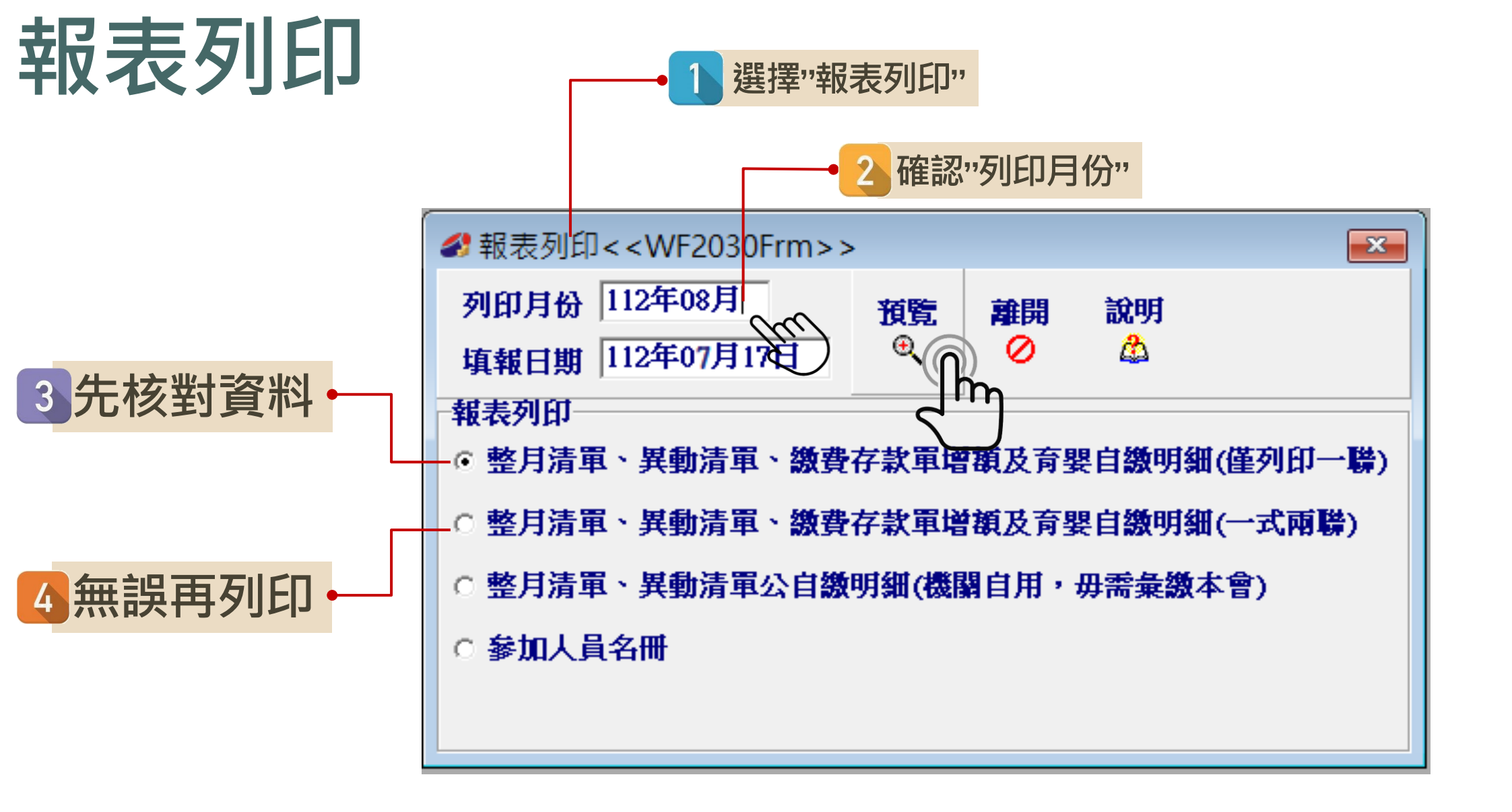

| 2x7357<br>總計 | へ貝   3<br>實繳金 | 奴 育 人 具  <br>額(F)=(A)+(E | B)+(C)+(D) |       |             |             | 7 <mark>,598</mark> 個人 | (自繳          | τ 🔽   |             | 3,30         | 09 政府播   | 繳  |              |                    | 4,28  | 9            |           |               |
|--------------|---------------|--------------------------|------------|-------|-------------|-------------|------------------------|--------------|-------|-------------|--------------|----------|----|--------------|--------------------|-------|--------------|-----------|---------------|
| 俸點1          | 俸點2/          | 人數 金額                    | い計         | 俸點1   | <b>俸點</b> 2 | 人數          | 金額小計                   |              | 俸點1   | 俸點2         | 人數           | 金額小計     |    | 俸點1          | <b>俸點</b> 2        | 人數    | 金額小計         |           |               |
| 0800         | 0770          | 0                        | 0          | 0535  | 0430        | 0           |                        | 0            | 0350  | 0210        | 0            |          | 0  | 0220         |                    | 0     |              | 0         |               |
| 0790         | 0740          | 0                        | 0          | 0520  | 0410        | 0           |                        | 0            | 0340  | 0200        | 0            |          | 0  | 0210         |                    | 0     |              | 0         |               |
| 0780         | 0710          | 0                        | 0          | 0505  | 0390        | 0           |                        | 0            | 0330  | 0190        | 0            |          | 0  | 0200         |                    | 0     |              | 0         |               |
| 0750         | 0680          | 0                        | 0          | 0490  | 0370        | 0           |                        | 0            | 0320  | 0180        | 0            |          | 0  | 0190         |                    | 0     |              | 0         |               |
| 0730         | 0650          | 0                        | 0          | 0475  | 0350        | 0           |                        | 0            | 0310  | 0170        | 0            |          | 0  | 0180         |                    | 0     |              | 0         |               |
| 0/10         | 0625          | 0                        | 0          | 0460  | 0330        | 0           |                        | 0            | 0300  | 0160        | 0            |          | 0  | 0170         |                    | 0     |              | 0         |               |
| 0690         | 0600          | 0                        | 0          | 0445  | 0310        | 0           |                        | 0            | 0290  | 0150        | 0            |          | 0  | 0160         |                    | 0     |              | 0         |               |
| 0670         | 0575          | 0                        | 0          | 0430  | 0290        | 0           |                        | 0            | 0200  | 0140        | 0            |          | 0  | 0155         |                    | 0     |              | 0         |               |
| 0630         | 0525          | 0                        | 0          | 0400  | 0275        | 0           |                        | 0            | 0260  | 0120        | 0            |          | 0  | 0145         |                    | 0     |              | 0         |               |
| 0610         | 0500          | 0                        | 0          | 0385  | 0245        | 0           |                        | 0            | 0250  | 0110        | 0            |          | 0  | 0140         |                    | 0     |              | 0         |               |
| 0590         | 0475          | 0                        | 0          | 0370  | 0230        | 0           |                        | 0            | 0240  | 0100        | 0            |          | 0  | 總計在          | k۱.                | 0     |              |           |               |
| 0550         | 0450          | 0                        | 0          | 0360  | 0220        | 0           |                        | 0            | 0230  | 0090        | 0            |          | 0  | (A)整月        | <br>激費金            | a额 0  |              |           |               |
| 月分           | ·證號           | 姓名                       | 異動別        | 出生    | 日期(         | 奉薪點()       | 的類別 俸                  | <b>薪點</b> () | 前) 俸額 | <b>結點(後</b> | )類別 俸        | 薪點(後)  天 | 數. | 應繳總          | 額個                 | の人自激  | <u></u> 政府撥繳 | 生效日期      | 原始資料 作業原因     |
| ► A12.       | 3456789       | 郝雛津                      | 2          | 081/0 | 1/01        |             |                        |              | 1     |             | 03           | 385      | 25 | 6,           | ,598               | 2,309 | 4,289        | 112/08/07 | 新加入           |
| (B)          | 異動賣           | [料合計 ]                   | 筆數 1       |       | 補給總總        | (退還)<br>額-B | 6598                   |              |       | 個人自         | 繳 2309       |          | 政  | <b>て府撥</b> 絲 | ¥ <mark>428</mark> | 39    |              |           |               |
| (C)          | 甫繳(≦<br>二月欠   | 退退)<br>溢缴 <sup>個人</sup>  | 自繳         | 0 政   | 府撥繳         |             | 0 <b>總額</b> -C         |              | 0     | 欠溢<br>説明J   | 鬣<br>類<br>夏因 |          |    |              |                    |       | 本言           | _<br>石+竝  | <u>家百坦</u> 独日 |

| 報<br>表                                   | 公務,<br>一、繳費<br>身分別代<br>政府別代 | 人員 3<br>京存款:<br>號: | 退休热<br>作業月份<br>單<br>1<br>A | <b>印儲金</b><br>:112年08 | <b>微費</b>    | 清單    |                                         | (匄<br>第      | <b>線</b><br>作<br><b>線費帳</b><br>張繳款單<br>一聯由繳款 | 費資訊有<br>業月份之<br>號&線費<br>都有獨立約                          | <b>金額</b><br>數款帳   | 號)<br>基金管理局  |  |  |
|------------------------------------------|-----------------------------|--------------------|----------------------------|-----------------------|--------------|-------|-----------------------------------------|--------------|----------------------------------------------|--------------------------------------------------------|--------------------|--------------|--|--|
| 万川                                       | 機關名稱                        |                    | 公務人員                       | 退休操卸                  | 基金管          | 理局    |                                         |              |                                              | 徽費責                                                    | 訊                  |              |  |  |
| フリ                                       | 機關代碼                        |                    | 602020000                  | I                     | <b>妆款行:中</b> | 國信託商業 | 銀行營                                     | 業部           |                                              |                                                        |                    |              |  |  |
| rΠ                                       |                             |                    | 自鐵部分                       | ▶ 2,309元              | 4            | 自缴    | 3. 309 <del>.</del>                     | 1            | 收款行代碼                                        | :822,分行                                                | 行代碼(               | 901          |  |  |
|                                          | 撥(自)繳                       | 及增多                | 增额部分                       | 子 1,000元              | s            | 小計    | ,,,,,,,,,,,,,,,,,,,,,,,,,,,,,,,,,,,,,,, | '            | 权款人户名                                        | <ul> <li>・ 中國信託</li> <li>         公司受託     </li> </ul> | <b>商</b> 兼銀<br>信託財 | 行股份有限<br>產重戶 |  |  |
|                                          | 儲金費用                        |                    | 政府报常                       | 发 4,289元              | 8            |       |                                         |              | 公可支計信託別度専門                                   |                                                        |                    |              |  |  |
|                                          |                             |                    | 合計(F)                      | ) 7,598元              | 8            |       |                                         | 1            | (共14碼,每張繳費單有獨立繳款帳號)                          |                                                        |                    |              |  |  |
|                                          | 總計實繳分<br>(F)(以大?            | 金額<br>第書寫)         | 新台幣                        | 条仟伍佰3                 | <b>以拾</b> 材  | 別元整   |                                         | 1            | 繳費金額: 7.598元<br>(跨行轉帳/匯款手續費需自行負折)            |                                                        |                    |              |  |  |
|                                          | 二、整月                        | ] 缴費               | 清單                         |                       |              |       | 請將本<br>件方式                              | 繳費清1<br>寄送本根 | 單及繳費證明<br><sup>幾</sup> 關。                    | 影本以郵寄、                                                 | 傅真或扬               | 静描以電子郵       |  |  |
| 的一個人的一個人的一個人的一個人的一個人的一個人的一個人的一個人的一個人的一個人 | 修點(薪額)                      | 人數                 | 金额小针                       | 俸點(薪額)                | 人數           | 金额小計  | 俸點(薪額)                                  | 人數           | 金額小計                                         | 俸點(薪額)                                                 | 人數                 | 金额小针         |  |  |
| 一                                        | 800 (770)                   | 0                  | 0                          | 535 (430)             | 0            | 0     | 350 (210)                               | 0            | 0                                            | 220                                                    | 0                  | 0            |  |  |
| 可除兵以市                                    | 790 (740)                   | 0                  | 0                          | 520 (410)             | 0            | 0     | 340 (200)                               | 0            | 0                                            | 210                                                    | 0                  | 0            |  |  |
| ■ 田以电丁什刀                                 | 780 (710)                   | 0                  | 0                          | 505 (390)             | 0            | 0     | 330 (190)                               | 0            | 0                                            | 200                                                    | 0                  | 0            |  |  |
| 1、司公 4 俄                                 | 750 (680)                   | 0                  | 0                          | 490 (370)             | 0            | 0     | 320 (180)                               | 0            | 0                                            | 190                                                    | 0                  | 0            |  |  |
|                                          | 730 (650)                   | 0                  | 0                          | 4/5 (350)             | 0            | 0     | 310 (170)                               | 0            | 0                                            | 180                                                    | 0                  | 0            |  |  |
|                                          | 690 (600)                   | 0                  | 0                          | 400 (330)             | 0            | 0     | 290 (150)                               | 0            | 0                                            | 160                                                    | 0                  | 0            |  |  |
|                                          | 670 (575)                   | 0                  | 0                          | 430 (290)             | 0            | 0     | 280 (130)                               | 0            | 0                                            | 155                                                    | 0                  | 0            |  |  |
|                                          | 650 (550)                   | 0                  | 0                          | 415 (275)             | 0            | 0     | 270 (130)                               | 0            | 0                                            | 150                                                    | 0                  | 0            |  |  |

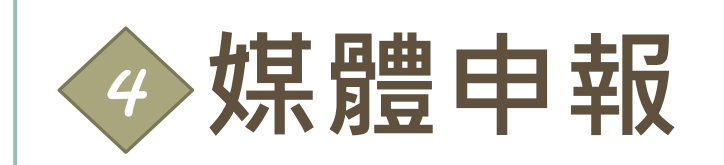

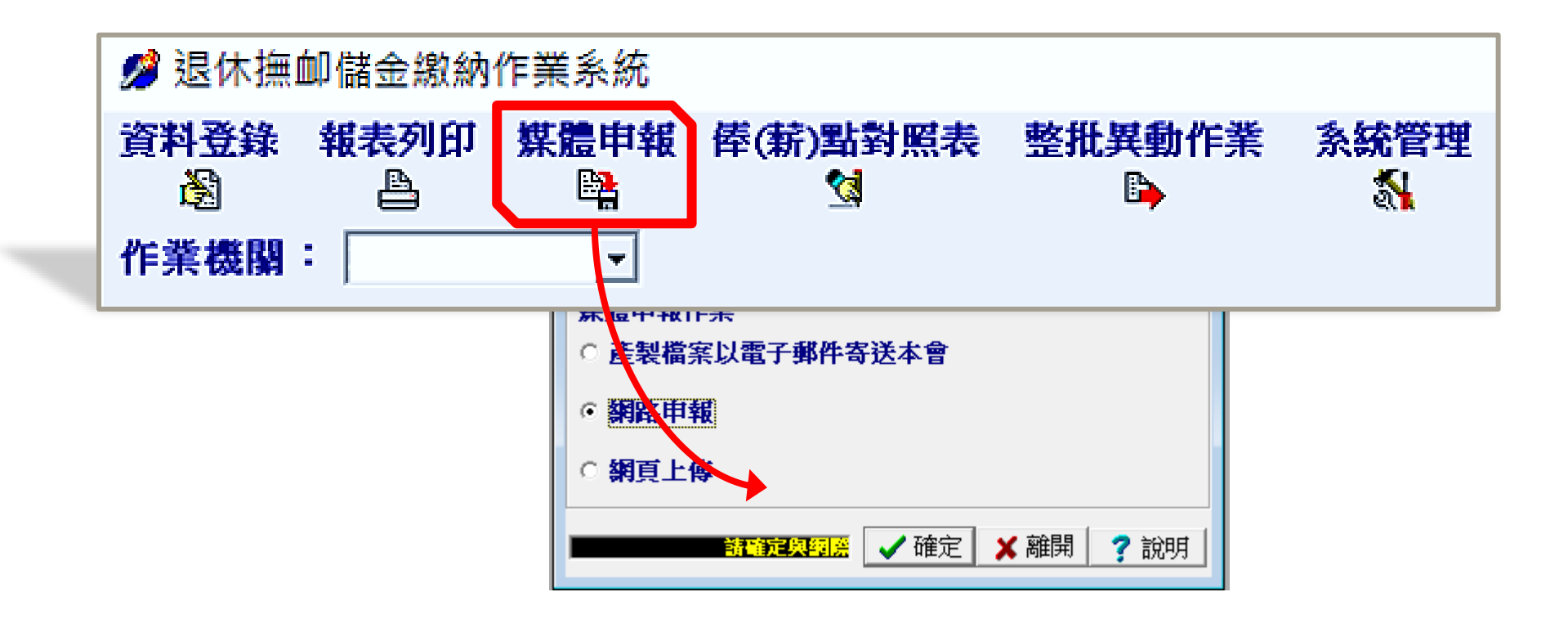

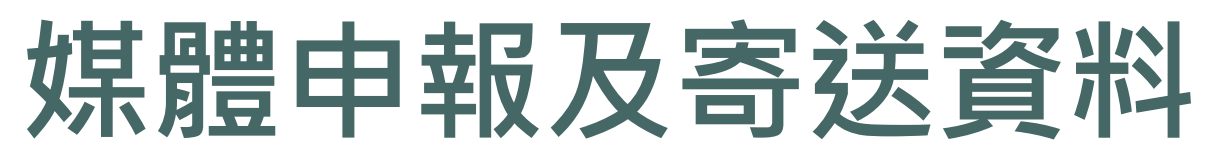

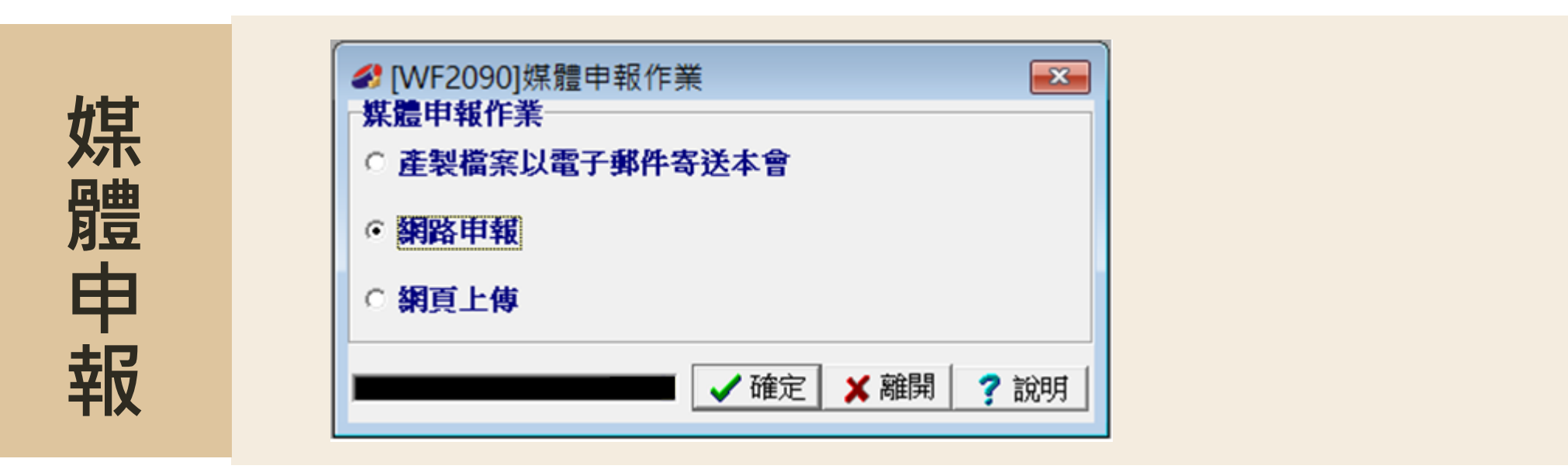

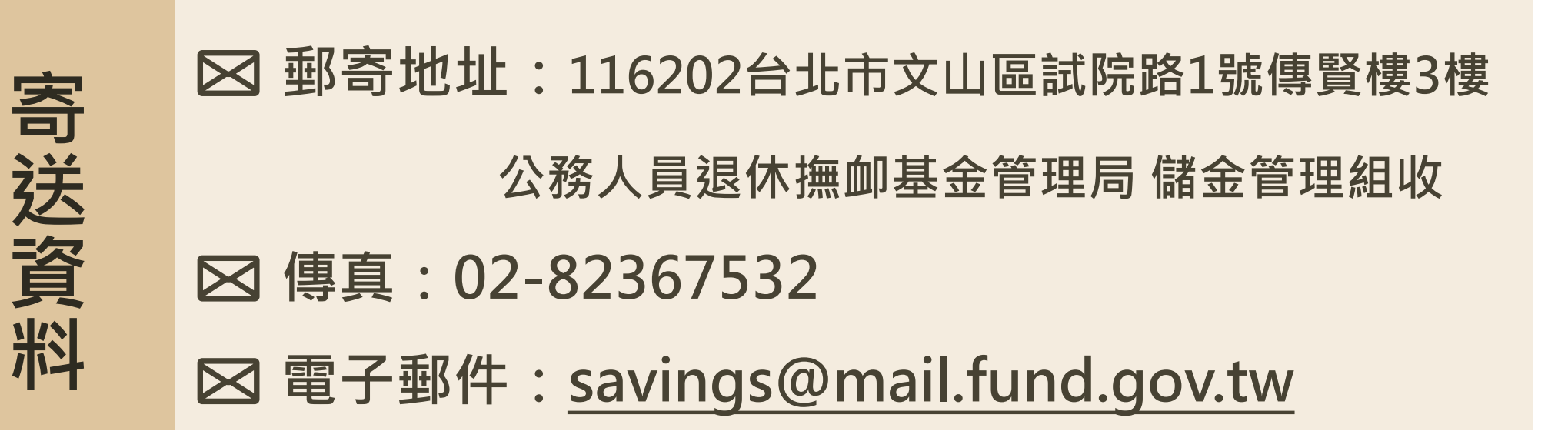

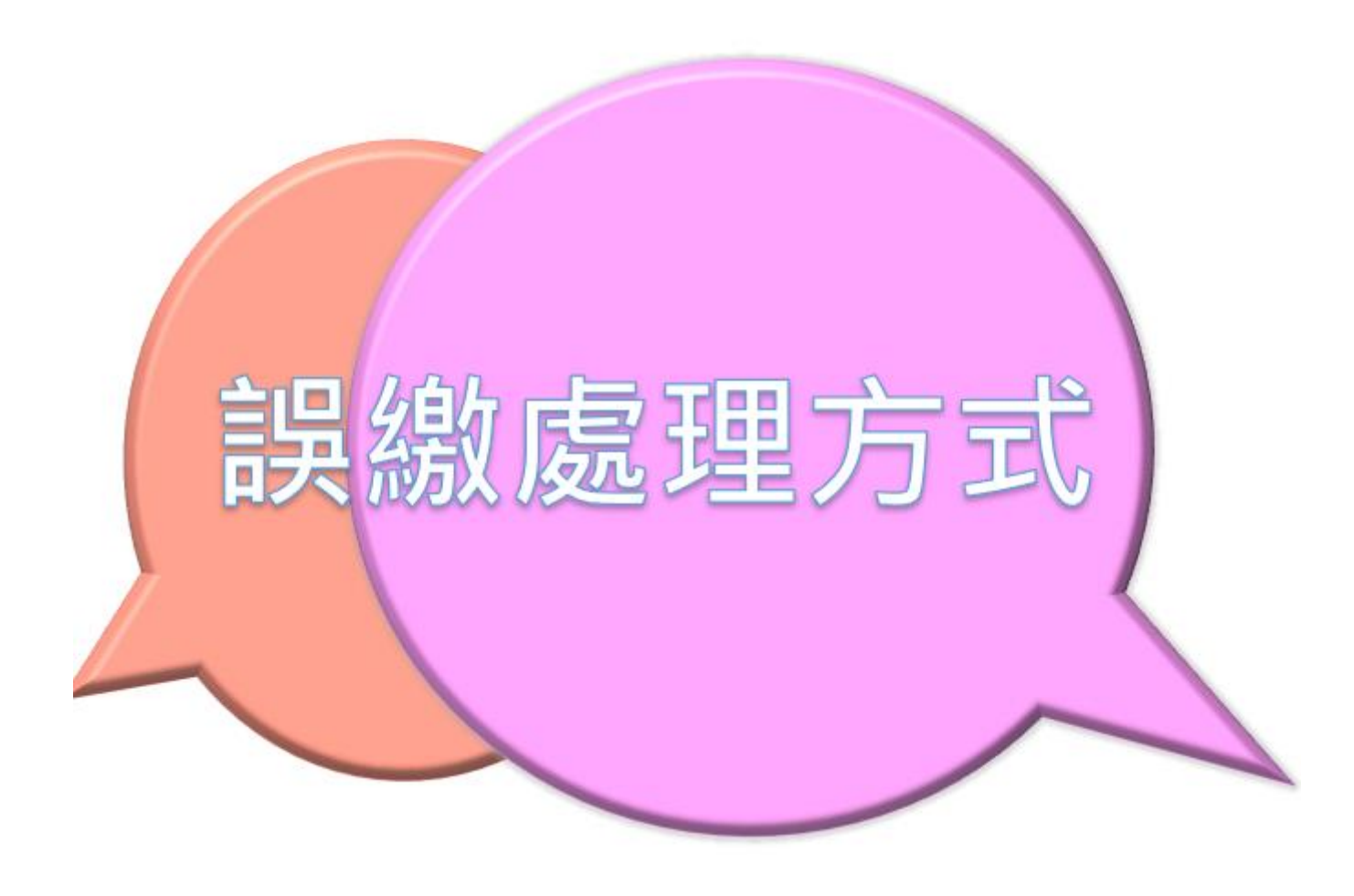

|                  | 公税<br>一、繳費        | <b>子人員</b><br>(存款:   | 退休撫<br>作業月份<br>單 | <b>卸儲金額</b><br>:112年08) | 生費 消<br>1 | f單     |                    | -                 |                                                           |                                        |                                                        |               |
|------------------|-------------------|----------------------|------------------|-------------------------|-----------|--------|--------------------|-------------------|-----------------------------------------------------------|----------------------------------------|--------------------------------------------------------|---------------|
| 張昌錦加             | 身分别代              | 號:                   | 1                |                         |           |        |                    |                   |                                                           |                                        |                                                        |               |
|                  | 政府别代              | 號:                   | A                |                         |           |        |                    |                   | 第一帮:                                                      | 由微軟機關黨與                                | 经務人                                                    | 員返藩為金管理       |
| 入日戸 總 /          | 機關名稱              | _                    | 總統府              | -                       |           |        |                    |                   |                                                           | 繳費貢                                    | 钒                                                      |               |
|                  | 機關代碼              |                      | 20000000         | A                       |           |        |                    |                   | 收款行:中                                                     | 國信託商業                                  | 銀行營                                                    | 業部            |
| <b>費</b> 完成 , // |                   |                      | 自缴部分             | 6,348元                  |           | 自縦     | 6.348 7.           |                   | 收款行代碼                                                     | :822・分                                 | 宁代碼                                                    | 0901          |
| 貝儿瓜              | 撥(自)缴)            | 受增额                  | 增額部分             | f 0元                    |           | · / 하  | 0, 04070           |                   | 收款人戶名                                                     | <ul> <li>・中國信託</li> <li>ハマの</li> </ul> | 商業銀                                                    | 行股份有限         |
| 料園 カ日            | 儲金費用              |                      | 政府撤销             | 鉄 11,790 <i>i</i>       | È.        |        |                    |                   |                                                           | 22 叫叉1                                 | TTEED                                                  | 的底帶厂          |
| 版前人口             |                   |                      | 会社()             | ) 18, 138,              | Ł         |        |                    |                   | 鐵軟帳號                                                      | 92526102                               | 00001                                                  | 3             |
| 仍確的你人            | 德计管保公             | - 45                 | 9 41 (4)         | , 10,100,               |           |        |                    |                   | (共月4時<br>納売会館・                                            | *母張術賞・<br>18 138元                      | 犀角衝                                                    | 山湖(駅駅税)       |
|                  | (F)(以大宮           | (書寫)                 | 新台幣型             | <b>と萬籾仟壺</b>            | 佰麥特       | 捌元整    |                    |                   | 振翼玉朝。<br>(略4                                              | 「朝鮮/新教法                                | 毛續書                                                    | 数白行台(参)       |
| <b>健</b> 全       |                   |                      |                  |                         |           |        | は除す                | 1<br>20-205-34-77 | 1 (7 4)<br>R 11 (6 (2 (2 (2 (2 (2 (2 (2 (2 (2 (2 (2 (2 (2 | 大口影案、体                                 | 1 7 <b>7 7 1</b> 2 7 7 7 7 7 7 7 7 7 7 7 7 7 7 7 7 7 7 | 山徽之所          |
|                  | 二、整月              | 缴費:                  | 清單               |                         |           |        | 件方式                | <b>病</b> 送本核      |                                                           | vdv3v3kriel - 144                      | AC-25-010 3 H                                          | 194 W. J. 940 |
|                  | 俸點(薪額)            | 人数                   | 金額小計             | 体點(薪額)                  | 人數        | 金額小計   | 俸點(薪額)             | 人數                | 金額小計                                                      | 体點(薪額)                                 | 人数                                                     | 金額小計          |
|                  | 800 (770)         | 0                    | 0                | 535 (430)               | D         | 0      | 350 (210)          | 0                 | D                                                         | 220                                    | 0                                                      | 0             |
| 次日扣抵。            | 790 (740)         | 0                    | 0                | 520 (410)               | 0         | Ó      | 340 (200)          | 0                 | 0                                                         | 210                                    | 0                                                      | 0             |
| VI LILL          | 780 (710)         | 0                    | 0                | 505 (390)               | 0         | 0      | 330 (190)          | 0                 | 0                                                         | 200                                    | 0                                                      | 0             |
|                  | 750 (680)         | 0                    | 0                | 490 (370)               | 0         | 0      | 320 (180)          | 0                 | 0                                                         | 190                                    | 0                                                      | 0             |
|                  | 730 (650)         | 0                    | 0                | 475 (350)               | 0         | 0      | 310 (170)          | 0                 | 0                                                         | 180                                    | 1                                                      | 4,044         |
|                  | 710 (625)         | 0                    | · 0              | 460 (330)               | 0         | 0      | 300 (160)          | 0                 | 0                                                         | 170                                    | 0                                                      | 0             |
|                  | 690 (600)         | 0                    | 0                | 445 (310)               | 0         | 0      | 290 (150)          | 0                 | 0                                                         | 160                                    | 0                                                      | 0             |
|                  | 670 (575)         | 0                    | 0                | 430 (290)               | .0        | 0      | 280 (140)          | 0                 | 0                                                         | 155                                    | 0                                                      | 0             |
| $\bigcirc$       | 650 (550)         | 0                    | 0                | 415 (275)               | 0         | 0      | 270 (130)          | 0                 | . 0                                                       | 150                                    | 0                                                      | . 0           |
|                  | 630 (525)         | 0                    | 0                | 400 (260)               | 0         | 0      | 260 (120)          | 0                 | 0                                                         | 145                                    | 0                                                      | 0             |
| (                | 610 (500)         | 0                    | 0                | 385 (245)               | 1         | 8,181  | 250 (110)          | 0                 | 0                                                         | 140                                    | 0                                                      | 0             |
|                  | 590 (475)         | 0                    | 0                | 370 (230)               | 0         | 0      | 240 (100)          | 0                 | 0                                                         |                                        |                                                        |               |
|                  | 550 (450)         | 0                    | 0                | 360 (220)               | 0         | 10,005 | 230 (90)<br>#ERA#A | 0                 | 0                                                         | 就用政权部分                                 | *                                                      | 7.047         |
|                  | 今月 取買 肥 /         | ~积                   | 4                | 25:71 34(3)(58)         | ay (A)    | 12,225 | 19 99年二            | জ ক গ             | (C)                                                       | エリスパイオ                                 | (L-15-0)<br>L-15-0)                                    | 7,847         |
|                  | 2 月期資源<br>異動会計度   | 細金額                  |                  | (B)                     |           |        | 12, 2207C          |                   | (0)                                                       | 精勞為有效的                                 | rán vár töl                                            |               |
|                  | 新新(現港)            | 上月女世                 | 出金額              | (C)                     |           |        | 0, 010/0           |                   |                                                           |                                        |                                                        |               |
|                  | 育學家務係(            | 許全額會                 | 機線額              | (D)                     | <u> </u>  |        | 0元<br>0元           | {                 |                                                           |                                        |                                                        |               |
|                  | 增額操持自動            | 社会額                  | 100102100        | (E)                     |           |        | ()£                |                   |                                                           |                                        |                                                        |               |
|                  | 總計實備全部            | (F)=(                | (A)+(B)+(C)      | )+(D)+(E)               | -         |        | 18.138元            |                   |                                                           |                                        |                                                        |               |
|                  | 1.07×1.37.09438-4 | 41 (* ) <sup>-</sup> |                  |                         | i         |        | 10,100/0           |                   |                                                           |                                        |                                                        |               |

公務人員退休撫卹儲金繳費清單

作業月份:112年08月

一、繳費存款單

| 身分別代號:<br>政府別代號: | 1<br>A    |         |     |         | 第一聯曲繳款機關彙送公務人員退撫基金管理局                 |
|------------------|-----------|---------|-----|---------|---------------------------------------|
| 機關名稱             | 總統府       |         |     |         | 徽費資訊                                  |
| 機關代碼             | 20000000A |         |     |         | 收款行:中國信託商業銀行營業部                       |
|                  | 自缴部分      | 4,278元  | 自缴  | 1 278 - | 收款行代碼:822,分行代碼 0901                   |
| 撥(自)繳及增額         | 增額部分      | 0元      | 小計  | 4,210/0 | 收款人戶名:中國信託商業銀行股份有限 <br>  パヨ発知信知時奈東島   |
| 儲金費用             | 政府撥缴      | 7,947元  |     | •       |                                       |
|                  | 合計(F)     | 12.225元 |     |         |                                       |
| 總計實鑑金額           |           |         |     |         | · · · · · · · · · · · · · · · · · · · |
| (F)(以大寫書寫)       | 新台幣壹      | 萬貳仟貳佰貳打 | 合伍元 | 整       | (跨行轉帳/匯款手續費需自行負擔)                     |
| - 村日从来、          | ± 12      |         |     | 請將本繳到   |                                       |

二、整月繳費清單

件方式寄送本機關。

| 俸點(薪額)            | 人數                           | 金額小計 | 俸點  | (薪額)  | 人數      | 金額小計   | 俸點  | (薪額)  | 人數                            | 金額小計  | 俸點(薪額) | 人數   | 金額小計  |
|-------------------|------------------------------|------|-----|-------|---------|--------|-----|-------|-------------------------------|-------|--------|------|-------|
| 800 (770)         | 0                            | 0    | 535 | (430) | 0       | 0      | 350 | (210) | 0                             | 0     | 220    | 0    | 0     |
| 790 (740)         | 0                            | 0    | 520 | (410) | 0       | 0      | 340 | (200) | 0                             | 0     | 210    | 0    | 0     |
| 780 (710)         | 0                            | 0    | 505 | (390) | 0       | 0      | 330 | (190) | 0                             | 0     | 200    | 0    | 0     |
| 750 (680)         | 0                            | 0    | 490 | (370) | 0       | 0      | 320 | (180) | 0                             | 0     | 190    | 0    | 0     |
| 730 (650)         | 0                            | 0    | 475 | (350) | 0       | 0      | 310 | (170) | 0                             | 0     | 180    | 1    | 4,044 |
| 710 (625)         | 0                            | 0    | 460 | (330) | 0       | 0      | 300 | (160) | 0                             | 0     | 170    | 0    | 0     |
| 690 (600)         | 0                            | 0    | 445 | (310) | 0       | 0      | 290 | (150) | 0                             | 0     | 160    | 0    | 0     |
| 670 (575)         | 0                            | 0    | 430 | (290) | 0       | 0      | 280 | (140) | 0                             | 0     | 155    | 0    | 0     |
| 650 (550)         | 0                            | 0    | 415 | (275) | 0       | 0      | 270 | (130) | 0                             | 0     | 150    | 0    | 0     |
| 630 (525)         | 0                            | 0    | 400 | (260) | 0       | 0      | 260 | (120) | 0                             | 0     | 145    | 0    | 0     |
| 610 (500)         | 0                            | 0    | 385 | (245) | 1       | 8,181  | 250 | (110) | 0                             | 0     | 140    | 0    | 0     |
| 590 (475)         | 0                            | 0    | 370 | (230) | 0       | 0      | 240 | (100) | 0                             | 0     |        |      |       |
| 550 (450)         | 0                            | 0    | 360 | (220) | 0       | 0      | 230 | (90)  | 0                             | 0     |        |      |       |
| 本月繳費總             | 人數                           | 2    | 整月  | 繳費總   | 額(A)    | 12,225 | 整月  | 自缴金   | 額合計                           | 4,278 | 整月政府拨  | 繳合計  | 7,947 |
| 整月繳費約             | 息額                           |      | ( A | )     |         |        | 12, | ,225元 |                               | (C):  | 请填窝补缴报 | いわ原因 | 1     |
| 異動合計》             | 總織金                          | 額    | ( B | )     |         |        |     | 0元    |                               |       |        |      |       |
| 補繳(退還)上月欠溢繳金額 (C) |                              |      | )   | 0元    |         |        |     | 元     |                               |       |        |      |       |
| 育嬰留職停             | 育嬰留職停薪全額自繳總額 (D)             |      |     | )     | 0元      |        |     |       | 元 1208誤加入張草草計5913元,將於11209扣抵。 |       |        |      |       |
| 增額提撥自             | 增額提撥自繳金額 (E)                 |      |     | )     | 0元      |        |     |       |                               |       |        |      |       |
| 總計實繳金             | 計實繳金額(F)=(A)+(B)+(C)+(D)+(E) |      |     |       | 12,225元 |        |     |       |                               |       |        |      |       |

#### 三、本月份異動資料(本欄不敷使用時,請使用次頁)

| <br>_ |       |      |      |                   |          |       |           |                 |         |            |         |              |      |
|-------|-------|------|------|-------------------|----------|-------|-----------|-----------------|---------|------------|---------|--------------|------|
|       | 序號    | 異動類別 | 身    | 分證號               |          | 姓名    | 出生<br>年月日 | 俸點<br>類別        | 薪俸)     | 85         | 生效日期    | 補繳(退還)金<br>額 | 異動原目 |
|       | 1     | 加入   | A123 | 4567              | 王小       | 明     | 0800502   | 1               | 038     | 5          | 1120801 | C            | 新加入  |
|       | 2     | 加入   | M221 | 1879:             | 廖白       | 雲     | 0750209   | 1               | 018     | 0          | 1120801 | C            | 新加入  |
|       | 本月異動筆 | 敗    | 2    | <b>異動繳費約</b><br>) | 。<br>額(B |       | 0         | ■<br>里動自<br>金額合 | 副繳<br>計 |            | 0       | 異動政府<br>撥額合計 |      |
| -     | 電話:   | 7512 |      |                   | j        | 承辦單位: |           | 會               | 辦單位     | <u>☆</u> : |         | 機關首長:        |      |

三、本月份異動資料(本欄不敷使用時,請使用次頁)

| 序號 | 異動類別 | 身分證號     | 姓名  | 出生<br>年月日 | 俸點<br>類別 | 薪俸點  | 生效日期    | 補缴(退退)金<br>額 | 異動原因 |
|----|------|----------|-----|-----------|----------|------|---------|--------------|------|
| 1  | 加入   | A123456  | 王小明 | 0800502   | 1        | 0385 | 1120801 | . 0          | 新加入  |
| 2  | 加入   | J121579: | 張草草 | 0830515   | 1        | 0320 | 1120805 | 5,913        | 新加入  |
| 3  | 加入   | M221879  | 廖白雲 | 0750209   | 1        | 0180 | 1120801 | · 0          | 新加入  |

會辦單位:

| SIP 11 |   | 761 | 10 |
|--------|---|-----|----|
| 电和     | ٠ | 121 | LZ |

承辦單位:

```
電話:7512
```

#### 公務人員退休撫卹儲金繳費清單

|         |                      | 作業月份:112年08                 | 月           |                  |                            |             |                  | 公務ノ       | へ見ユ     | いたの        | 十陌生         | 級頁 用 - | P-                                         |         |                                        |                 |                       |          |
|---------|----------------------|-----------------------------|-------------|------------------|----------------------------|-------------|------------------|-----------|---------|------------|-------------|--------|--------------------------------------------|---------|----------------------------------------|-----------------|-----------------------|----------|
| 干冒誤加入,  | 一、繳費存款.              | 單                           |             |                  |                            |             |                  |           |         | 作業月份       | :112年08     | 月      |                                            |         |                                        |                 |                       |          |
|         | 身分别代號:               | 1                           |             |                  |                            |             |                  | 一、繳費      | 會存款日    | 12<br>12   |             |        |                                            |         |                                        |                 |                       |          |
| ヒ劔納元成・  | 政府別代號:               | A                           |             |                  | 第一聯:由繳款機關彙送2               | 、務人員        | 員退撫基金管理局         | 身分别代      | .號:     | 1          |             |        |                                            |         |                                        |                 |                       |          |
| 日次日無人   | 幾關名稱                 | 總統府                         |             |                  | 繳費責                        | 訊           |                  | 政府别代      | .號:     | A          |             |        |                                            | 第       | ,一聯:由繳款機關                              | <b>刷</b> 彙送公務   | 务人員退撫基金"              | 管理       |
| 五次の旅行   | 幾關代碼                 | 20000000A                   |             | 1 1              |                            | 銀行營         | 営業部              | 機關名稱      |         | 總統府        |             |        |                                            |         | 繖                                      | 費賣言             | R                     |          |
| 需繳納牐金。  |                      | 自織部分 2,863元                 |             | 自缴 2.863元        | 收款行代碼:822,分行               | <b>扩代碼</b>  | 5 0901           | 機關代碼      |         | 20000000   | A           |        |                                            | 收款      | 「行:中國信言                                | f商業銀            | 行營業部                  |          |
| (本局未提存) | 發(自)繳及增額             | 增額部分 0元                     |             | 1/24             | 収款入尸名・甲凾信託<br>  公司受託       | 冏乗≸<br>信託則  | 版订版(分月)版<br>は産重戶 |           |         | 自缴部分       | A 0元        | 自      | 缴 0 =                                      | 收款      | 行代碼:822                                | ,分行任            | 代碼 0901               |          |
|         | 諸金費用                 | 政府撥繳 5,318元                 |             |                  |                            | 0000        | 010              | 撥(自)繳     | 及增額     | 增額部分       | ▶ 0元        | 4      | 、計 0元                                      | 收款      | :人戶名:中國                                | 創信託商            | 業銀行股份有                | 硥        |
|         |                      | 合計(F) 8,181元                |             |                  | (共14碼,每張繳費量                | 自獨          | 立繳款帳號)           | 儲金費用      |         | 政府撥着       | 发 0元        | •      | ·                                          | 40L+L   | 公司<br>Litere · OOCC                    | ]文計]            |                       |          |
| 本立向木目   | 息計質繳金額<br>(F)(以よ空ま空) | 新台幣捌仟壹佰:                    | 网拾雪         | 臺元整              | 繳費金額: 8,181元               |             | 赤白谷石桥            |           |         | 合計(F)      | ) 0元        |        |                                            |         | (帳號: 9252<br>世147年,每建                  | .610200<br>納弗留7 | 00018<br>台湖分钟标志师国     | ₽€\      |
| 不又问午问   |                      | 1                           |             |                  |                            | ▶"項其<br>使す手 | (而日1)貝塔)         | 總計實繳分     | 金額      | A. 1. 14 1 | For - 24    |        |                                            |         | ·采福··································· | 版具单件            | H DEPLICERSA TRACTICE | W6)      |
| 申請退費,   | 二、整月繳費;              | 清單                          |             | 間約4-805<br>件方式寄送 | 肩単双黥負證明影本以興毋、<br>本機關∘      | 時共改         | 湖湖田以电丁野          | (F)(以大篇   | 寫書寫)    | 新台市        | <b>苓</b> 兀登 |        |                                            |         | (跨行轉帳/                                 | 懂款手#            | 賣費需自行負:               | <u> </u> |
| コンなりま   | 奉點(薪額)人數:            | 金額小計 俸點(薪額)                 | 人數          | 金額小計 俸點(薪額) 人業   | 設 金額小計 俸點(薪額)              | 人數          | 金額小計             |           | 1 从 弗 2 | * 55       |             |        | 請將                                         | 本繳費清單及約 | <b>数費證明</b> 影本以                        | 郵寄、傅            | 真或掃描以電子               | 郵        |
| リ王祖返貸   | 800 (770) 0          | 0 535 (430)                 | 0           | 0 350 (210)      | 0 0 220                    | 0           | ) 0              | 一、金片      | 1級頁7    | 月-平        |             |        | 件方                                         | 式寄送本機關  | <u> </u>                               |                 |                       | _        |
|         | 790 (740) 0          | 0 520 (410)                 | 0           | 0 340 (200)      | 0 0 210                    | 0           | ) 0              | 俸點(薪額)    | 人數 🖇    | 金額小計       | 俸點(薪額)      | 人數 金額  | 小計 俸點(薪額                                   | ) 人數 金澤 | 額小計 俸點(                                | 薪額)人            | 、數 金額小打               | 计        |
|         | 780 (710) 0          | 0 505 (390)                 | 0           | 0 330 (190)      | 0 0 200                    | 0           | 0 0              | 800 (770) | 0       | 0          | 535 (430)   | 0      | 0 350 (210                                 | ) 0     | 0 220                                  |                 | 0                     | 0        |
|         | 750 (680) 0          | 0 490 (370)                 | 0           | 0 320 (180)      | 0 0 190                    | 0           |                  | 790 (740) | 0       | 0          | 520 (410)   | 0      | 0 340 (200                                 | ) 0     | 0 210                                  |                 | 0                     | 0        |
|         | 730 (650) 0          | 0 4/5 (350)                 | 0           | 0 310 (170)      | 0 0 180                    | 0           |                  | 780 (710) | 0       | 0          | 505 (390)   | 0      | 0 330 (190                                 | ) 0     | 0 200                                  |                 | 0                     | 0        |
|         | 710 (625) 0          | 0 460 (330)                 | 0           | 0 300 (160)      | 0 0 170                    | 0           |                  | 750 (680) | 0       | 0          | 490 (370)   | 0      | 0 320 (180                                 | ) 0     | 0 190                                  |                 | 0                     | 0        |
|         | 690 (600) 0          | 0 445 (310)                 | 0           | 0 290 (150)      | 0 0 160                    | - 0         |                  | 730 (650) | 0       | 0          | 475 (350)   | 0      | 0 310 (170                                 | ) 0     | 0 180                                  |                 | 0                     | 0        |
|         | 650 (550) 0          | 0 430 (290)                 | 0           | 0 270 (140)      | 0 0 155                    | - 0         |                  | 710 (625) | 0       | 0          | 460 (330)   | 0      | 0 300 (160                                 | ) 0     | 0 170                                  |                 | 0                     | 0        |
|         | 630 (525) 0          | 0 400 (260)                 | 0           | 0 260 (120)      | 0 0 145                    |             |                  | 690 (600) | 0       | 0          | 445 (310)   | 0      | 0 290 (150                                 | ) 0     | 0 160                                  |                 | 0                     | 0        |
|         | 610 (500) 0          | 0 385 (245)                 | 1           | 8 181 250 (110)  | 0 0 140                    | 0           |                  | 670 (575) | 0       | 0          | 430 (290)   | 0      | 0 280 (140                                 | ) 0     | 0 155                                  |                 | 0                     | 0        |
|         | 590 (475) 0          | 0 370 (230)                 | 0           | 0 240 (100)      | 0 0                        |             |                  | 650 (550) | 0       | 0          | 415 (275)   | 0      | 0 270 (130                                 | ) 0     | 0 150                                  |                 | 0                     | 0        |
|         | 550 (450) 0          | 0 360 (220)                 | 0           | 0 230 ( 90)      | 0 0                        |             |                  | 630 (525) | 0       | 0          | 400 (260)   | 0      | 0 260 (120                                 | ) 0     | 0 145                                  |                 | 0                     | 0        |
|         | 本月繳費總人數 1            | 整月繳費總                       | <b>額(A)</b> | 8,181 整月自缴金额合    | 計 2,863 整月政府撤生             | 敗合計         | 5,318            | 610 (500) | 0       | 0          | 385 (245)   | 0      | 0 250 (110                                 | ) 0     | 0 140                                  |                 | 0                     | 0        |
|         | 整月繳費總額               | (A)                         |             | 8,181元           | <ul><li>(C)請填窝補繳</li></ul> | 和原          | <u>لا</u>        | 590 (475) | 0       | 0          | 370 (230)   | 0      | 0 240 (100                                 | ) 0     | 0                                      |                 |                       |          |
|         | 異動合計應繳金寫             | 頃 (B)                       |             | 0元               |                            |             |                  | 550 (450) | 0       | 0          | 360 (220)   | 0      | 0 230 ( 90                                 | ) 0     | 0                                      |                 |                       |          |
|         | 補繳(退還)上月欠溢           | ف繳金額 (C)                    |             | 0元               |                            |             |                  | 本月繳費總。    | 人數 0    |            | 整月繳費總       | 潁(A)   | <ol> <li>         0 整月自缴;      </li> </ol> | 金額合計    | <ol> <li></li></ol>                    | 2府撥繳(           | 合計                    | 0        |
|         | 育嬰留職停薪全額自            | 1 繳總額 (D)                   |             | 0元               |                            |             |                  | 整月繳費約     | 息額      |            | (A)         |        | 0:                                         | ĩ.      | <ul><li>(C)請填寫</li></ul>               | 補繳抵扣            | a原因                   | Γ        |
|         | 增額提撥自繳金額             | (E)                         |             | 0元               |                            |             |                  | 異動合計质     | 总缴金貂    | ŧ          | (B)         |        | 0:                                         | ī.      |                                        |                 |                       | Γ        |
|         | 總計實繳金額(F)=(          | $(\Lambda)+(B)+(C)+(D)+(E)$ |             | 8,181元           |                            |             |                  | 補繳(退還).   | 上月欠溢    | 繳金額        | (C)         |        | 0:                                         | ī.      |                                        |                 |                       |          |
|         |                      |                             |             |                  |                            |             |                  | 育嬰留職停。    | 薪全額自    | 繳總額        | (D)         |        | 0:                                         | ĩ.      |                                        |                 |                       |          |
| Ξ       | 、本月份異動資              | 資料(本欄不敷使用                   | 1時,         | 請使用次頁)           |                            |             |                  | 增額提撥自約    | 缴金额     |            | (E)         |        | 0:                                         | ī.      |                                        |                 |                       |          |

#### 三、本月份異動資料(本欄不敷使用時,請使用次頁)

八政」昌沢什協加融入做弗法留

| • | तक्ते भ्य |      |      |    | 年月日 | 類別 |     |      | 御 - 秋田 - ビ・ |      |
|---|-----------|------|------|----|-----|----|-----|------|-------------|------|
|   | 序號        | 異動類別 | 身分證號 | 姓名 | 出生  | 俸點 | 薪俸點 | 生效日期 | 補繳(退還)金     | 異動原目 |

#### 電話:7512

加入

異動類別

序號

本月異動筆數

身分證號

A123456789

1 異動繳費總額(B

承辦單位:

姓名

王小明

出生

年月日

0800502

0

俸點

類別

1

異動自繳

金額合計

薪俸點

0385

會辦單位:

生效日期

1120801

機關首長:

0

補繳(退還)金

額

異動政府

撥額合計

異動原因

新加入

Δ

電話・7512

總計實繳金額(F)=(A)+(B)+(C)+(D)+(E)

承辦単位・

0元

|                | 公務人員退休撫卹儲金。                                        | 数货清单                              |                                                      |                    | 公務人員                                  | 退休拖卸储全缴曹                     | 事清單                                       |                             |                                                     |
|----------------|----------------------------------------------------|-----------------------------------|------------------------------------------------------|--------------------|---------------------------------------|------------------------------|-------------------------------------------|-----------------------------|-----------------------------------------------------|
| 干昌鵼加λ,         | 作業月份:112年08                                        | 月                                 |                                                      |                    |                                       | · # 目心 · 119年08日             |                                           |                             |                                                     |
|                | 一、繳費存款單                                            |                                   |                                                      |                    | 从佛大村                                  | 「「永月辺・112年00月                |                                           |                             |                                                     |
| ヒ劔納元ル・         | 身分別代號: 1                                           |                                   |                                                      |                    | 一、級頁仔和                                | 人中                           |                                           |                             |                                                     |
| 日次日毎人          | 政府別代號: A                                           |                                   | 第一聯:由繳款機關彙送公務人員                                      | 員退撫基金管理局           | 身分別代號:                                | 1                            |                                           |                             |                                                     |
|                | 機關名稱 總統府                                           |                                   | 繳費責訊                                                 |                    | 政府别代號:                                | A                            |                                           | 第一聯:由繳款機關彙送2                | <務人員退撫基金管理局<br>──────────────────────────────────── |
| 需繳納储金。         | 機關代碼 20000000A                                     | 1 1                               | 收款行:中國信託商業銀行營                                        | 管業部                | 機關名稱                                  | 總統府                          |                                           | <u>教費責</u>                  | <u>ी</u>                                            |
| (太局已提右)        | 自織部分 2,863元                                        | 自繳 2,863元                         | 收款行代碼:822,分行代碼                                       | 5 0901<br>1(行职仍者限) | 機關代碼                                  | 200000A                      |                                           | 收款行:中國信託商業                  | 銀行營業部                                               |
|                | 撥(自)繳及增額增額部分 0元                                    | 11. 21                            |                                                      | 水石加速加速的。<br>材産専戶   |                                       | 自織部分 0元                      | 自繳<br>→ ↓ ↓ 0元                            | 収款行代碼:822,分往                | 计代码 0901<br>希举组行职协者限制                               |
|                | 儲金寶用 政府撤缴 0,318元                                   |                                   |                                                      | )10                | 撥(自)繳及增                               | 審 增額部分 U元                    | 1, 21                                     |                             | 信託財産專戶                                              |
|                | 合計(F) 8,181元                                       |                                   | (共14碼,每張繳費單有獨                                        | 立繳款帳號)             | 儲金費用                                  | 政府撥繳 0元                      |                                           |                             | 2000018                                             |
| 术又凹午问          | 總計質繳金額<br>(F)(以太宜素宜)新台幣捌仟壹佰打                       | 则拾壹元整                             | 繳費金額:8,181元<br>  燃得轉帳 確認手續事                          | 赤白谷各体              |                                       | 合計(F) 0元                     |                                           | (共14碼,每張繳費]                 | 眞有獨立繳款帳號)                                           |
| 申請退費,          |                                                    | 請將本繳費                             |                                                      | 滞日11頁55)<br>掃描以電子郵 | 總計實繳金額<br>(F)(以大寫書寫                   | ) 新台幣零元整                     |                                           | 激費金額:0元<br>除行轉幅/確款。         | £·靖曹季白行百择)                                          |
| 待銀行结清          | 二、登月繳貨清単                                           | 件方式寄送                             | 送本機關。<br>                                            |                    | (1)(1)(1)(1)(1)                       |                              |                                           |                             |                                                     |
|                | 俸點(薪額)人數 金額小計 俸點(薪額)                               | 人數 金額小計 俸點(薪額) 人                  | .數 金額小計 俸點(薪額) 人數                                    | 金額小計               | 二、整月繳費                                | <b>户清單</b>                   | 件方式寄知                                     | 受病单双氯莫證另約44%异句<br>送本機關。     |                                                     |
| 個人專戶後          | 800 (770) 0 0 535 (430)                            | 0 0 350 (210)                     | 0 0 220 0                                            |                    | 俸點(薪額) 人數                             | 金額小計 俸點(薪額) 人數               | と 金額小計 体點(薪額) 人                           | (數 金額小計 俸點(薪額)              | 人數 金額小計                                             |
| <b>伉</b> 框     | 790 (740) 0 0 520 (410)                            | 0 0 340 (200)                     | 0 0210 0                                             |                    | 800 (770) 0                           | 0 535 (430)                  | 0 0 350 (210)                             | 0 0 220                     | 0 0                                                 |
| 似版户际识          | 750 (680) 0 0 490 (370)                            | 0 0 320 (180)                     | 0 0 190 0                                            | 0                  | 790 (740) 0                           | 0 520 (410)                  | 0 0 340 (200)                             | 0 0 210                     | 0 0                                                 |
| 退費。(金額         | 730 (650) 0 0 475 (350)                            | 0 0 310 (170)                     | 0 0 180 0                                            | ) 0                | 780 (710) 0                           | 0 505 (390)                  | 0 0 330 (190)                             | 0 0 200                     | 0 0                                                 |
| これ (二次)        | 710 (625) 0 0 460 (330)                            | 0 0 300 (160)                     | 0 0 170 0                                            | 0 0                | 750 (680) 0                           | 0 490 (370)                  | 0 0 320 (180)                             | 0 0 190                     | 0 0                                                 |
| <b>믜</b> 舵多蚁少) | 690 (600) 0 0 445 (310)<br>670 (675) 0 0 430 (200) | 0 0 290 (150)                     | 0 0 160 0                                            | 0 0                | 730 (650) 0                           | 0 475 (350)                  | 0 0 310 (170)                             | 0 0 180                     | 0 0                                                 |
|                | 670 (575) 0 0 430 (290)<br>650 (550) 0 0 415 (275) | 0 0 270 (140)                     | 0 0 155 0                                            |                    | 710 (625) 0                           | 0 460 (330)                  | 0 0 300 (160)                             | 0 0 170                     | 0 0                                                 |
|                | 630 (525) 0 0 400 (260)                            | 0 0 260 (120)                     | 0 0 145 0                                            | 0 0                | 670 (575) 0                           | 0 445 (310)                  | 0 0 290 (150)                             | 0 0 155                     |                                                     |
|                | 610 (500) 0 0 385 (245)                            | 1 8,181 250 (110)                 | 0 0 140 0                                            | ) 0                | 650 (550) 0                           | 0 415 (275)                  | 0 0 270 (130)                             | 0 0 150                     | 0 0                                                 |
|                | 590 (475) 0 0 370 (230)                            | 0 0 240 (100)                     | 0 0                                                  |                    | 630 (525) 0                           | 0 400 (260)                  | 0 0 260 (120)                             | 0 0 145                     | 0 0                                                 |
|                | 550 (450) 0 0 360 (220)<br>末日紛 巻 绚 人 約 4 終日紛 巻 绚 3 | 0 0 230 (90)<br>(A) 0 101 数目自紛全額公 | 0 0<br>0 0<br>0 0<br>0 0<br>0 0<br>0 0<br>0 0<br>0 0 | E 210              | 610 (500) 0                           | 0 385 (245)                  | 0 0 250 (110)                             | 0 0 140                     | 0 0                                                 |
|                | ※月総曹線額 (A)                                         | 8.181元                            | (C)請填寫補缴抵扣原[                                         | 3,310              | 590 (475) 0                           | 0 370 (230)                  | 0 0 240 (100)                             | 0 0                         |                                                     |
|                | 異動合計應繳金額 (B)                                       | 0元                                | Con X of M M M menut of C                            |                    | 550 (450) 0                           | 0 360 (220)                  | 0 0 230 ( 90)                             | 0 0                         |                                                     |
|                | 補繳(退還)上月欠溢繳金額 (C)                                  | 0元                                |                                                      |                    | 本月繳費總人數                               | 0                            | <ul> <li>0 堅月自缴金額</li> <li>0 こ</li> </ul> | 合計         0 <th></th>      |                                                     |
|                | 育嬰留職停薪全額自繳總額 (D)                                   | 0元                                |                                                      |                    | 登月繳買總額                                | (A)                          | 0元                                        | <ul><li>(C)請填為補繳提</li></ul> | 和原因                                                 |
|                | 增額提撥自繳金額 (E)                                       | 0元                                |                                                      |                    | 共助合计應服金                               | · 确(D)<br>迷覺本哲(C)            | 0元<br>0元                                  |                             |                                                     |
|                | 總計實繳金額(F)=(A)+(B)+(C)+(D)+(E)                      | 8,181元                            |                                                      |                    | 南國(巡巡)工月天<br>盲鳳創聽信義公姑                 | <u>通販支機</u> (し)<br>自紛線額 (D)  | 070                                       |                             |                                                     |
| =              | 、太月份異動資料(木欄不動体用                                    | 時,請使用次百)                          |                                                      |                    | · · · · · · · · · · · · · · · · · · · | (E)                          | 0.7c                                      |                             |                                                     |
| -              |                                                    |                                   | A / Jan. Dr / Jul. 42                                |                    | 總計實繳金額(F)=                            | $=(\Lambda)+(B)+(C)+(D)+(E)$ | 0元                                        |                             |                                                     |

三、本月份異動資料(本欄不敷使用時,請使用次頁)

| 序號  | 異動類別 | 身分證號 | 姓名    | 出生<br>年月日 | 俸點<br>類別 | 薪俸點 | 生效日期 | 補繳(退還)金<br>額 | 異動原因 |
|-----|------|------|-------|-----------|----------|-----|------|--------------|------|
| 電話: | 7512 |      | 承辦單位: |           | 會        | 辦單位 | :    | 機關首長:        |      |

| et an | W 44 47 11 | 6    | A AND RE       |     | 11. // | 出生      | 俸點         | 15 14   | ur t | d at a the | 補繳(退還)金                | W 41 (5 10) |
|-------|------------|------|----------------|-----|--------|---------|------------|---------|------|------------|------------------------|-------------|
| 序號    | <u> </u>   | Å    | 分谊號            |     | 姓名     | 年月日     | 類別         | 新徑      | \$6  | 生效日期       | 額                      | 具動原因        |
| 1     | 加入         | A123 | 456789         | 王小  | ,明     | 0800502 | 1          | 038     | 5    | 1120801    | 0                      | 新加入         |
| 本月異動筆 | 數          | 1    | <b>異動繳費總</b> 〕 | 黐(B |        | 0       | 異動自<br>金額合 | 割繳<br>計 |      | (          | ) <b>異動</b> 政府<br>撥額合計 |             |
| 電話:   | 7512       |      |                |     | 承辦單位:  |         | 會          | 辦單(     | 立:   | :          | 機關首長:                  |             |

承辦單位:

The set of the set of the set of the set

機關首長:

電話・7512

承辦単位・

曾耕卑位・

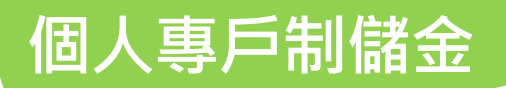

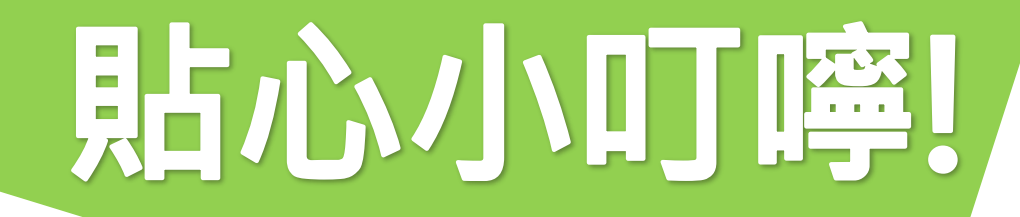

### 前入參加儲金人員個人電子信箱

2增額上限為個人自繳金額,具有累積儲蓄的複利效果,

#### 且享有節稅之利益哦!!

③ 報表列印後・記得要點選「媒體申報」

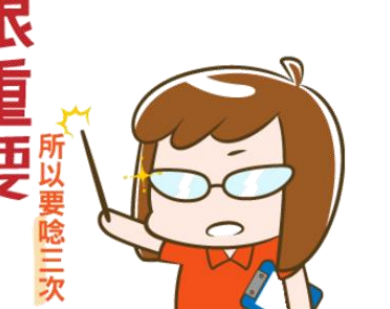

④ 繳費完畢後,以紙本郵寄 or 傳真 or 電子郵件送本機關

### **5** <u>補繳年資10年內申請</u>

6 機關學校請10日前繳納退撫儲金,本局15日整理報表給 提供信託銀行,次月才能提存至個人專戶哦!!

# 虛擬帳號

# 繳款填寫範例

(以中國信託商業銀行為例)

### 代收業務繳款憑證

#### • 適用場合:限中國信託臨櫃代收[虛擬帳號]使用

| <b></b> |                                                                                                    |                                                                            | B-926 109.01 |
|---------|----------------------------------------------------------------------------------------------------|----------------------------------------------------------------------------|--------------|
| 認證欄     | 請詳填繳款資料,以確保您個人權益! 櫃台人員恐無法查詢您的專屬繳款號碼,如您有任何                                                                                                    | 問題請向受款公司查詢。                                                                |              |
|         | 日期 (Date) (年, (MM)) (DD)                                                                                                    | □ 繳信用卡款 □一般代收 (第一<br>(Credit Card Payment)           (General Payment)     | -聯)          |
|         | 提款援號                                                                                                    | 提款帳號原留印鑑<br>(Signature)                                                    | 經辦           |
|         | 億仟萬佰萬 捨萬 萬 仟 佰 拾 元 角 分<br>金額 (AMT)                                                                                                    |                                                                            | 覆核           |
|         | 兌換幣別 金額<br>(Currency )(AMT)                                                                                                    |                                                                            |              |
|         | ※總款號碼(繳款號碼長度不足時,請左靠右留空白) (Payment Number)         (Payment Number)         (Payment Number) | 9%幣幣型(Currency)<br>受款人名稱 (Beneficiary Name)<br>総款人聯絡電話(Payer Phone Number) | 主管           |
|         |                                                                                                    |                                                                            | ļ            |
|         | 中國信託銀行<br>CTBC BANK                                                                                                    | 代收業務繳款憑證(Accept Payment Slip)                                              |              |

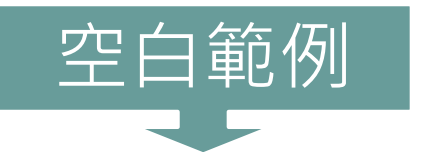

#### 儲金繳費清單

- 以繳納機關-內政部 / 112年8月 / 繳納\$89,123]為例
- 假設繳款日為112/8/10

| 公務人員退休撫卹儲金繳費清單             |                |          |          |                 |                                               |
|----------------------------|----------------|----------|----------|-----------------|-----------------------------------------------|
|                            | 作業月份:112年08月   |          |          |                 |                                               |
| 一、繳費存款單                    |                |          |          |                 |                                               |
| 身分別代號:                     | 1              |          |          |                 |                                               |
| 政府別代號:                     | A              |          |          |                 | 第一聯:由繳款機關彙送公務人員退撫基金管理局                        |
| 機關名稱                       | 內政部            |          |          | 繳費資訊            |                                               |
| 機關代碼                       | 30100000A      |          |          | 收款行:中國信託商業銀行營業部 |                                               |
| 撥(自)繳及增額<br>儲金費用           | 自缴部分           | 29,372元  | 自缴<br>小計 | 34, 572元        | 收款行代碼:822,分行代碼0901<br>收款人戶名:中國信託商業銀行股份有限      |
|                            | 增額部分           | 5,200元   |          |                 |                                               |
|                            | 政府撥缴           | 54, 551元 |          |                 | 公司受託信託財産專尸                                    |
|                            | 合計(F)          | 89,123元  |          | -               | - 繳款帳號: 92526102000068<br>(共14碼,每張繳費單有獨立繳款帳號) |
| 總計實繳金額<br>(F)(以大寫書寫)       | 新台幣捌萬玖仟壹佰貳拾參元整 |          |          |                 | 繳費金額: 89,123元<br>(跨行轉帳/匯款手續費需自行負擔)            |
| 二、 整月 線 費 清 單<br>件方式寄送本機關。 |                |          |          |                 |                                               |

範例

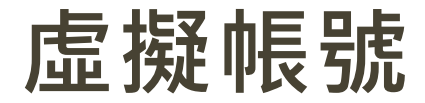

#### • 各機關學校每月繳納之儲金費用

專戶識別碼(5) + 身分別(1) + 期數(2) + 繳款代碼(5) + 檢碼(1)

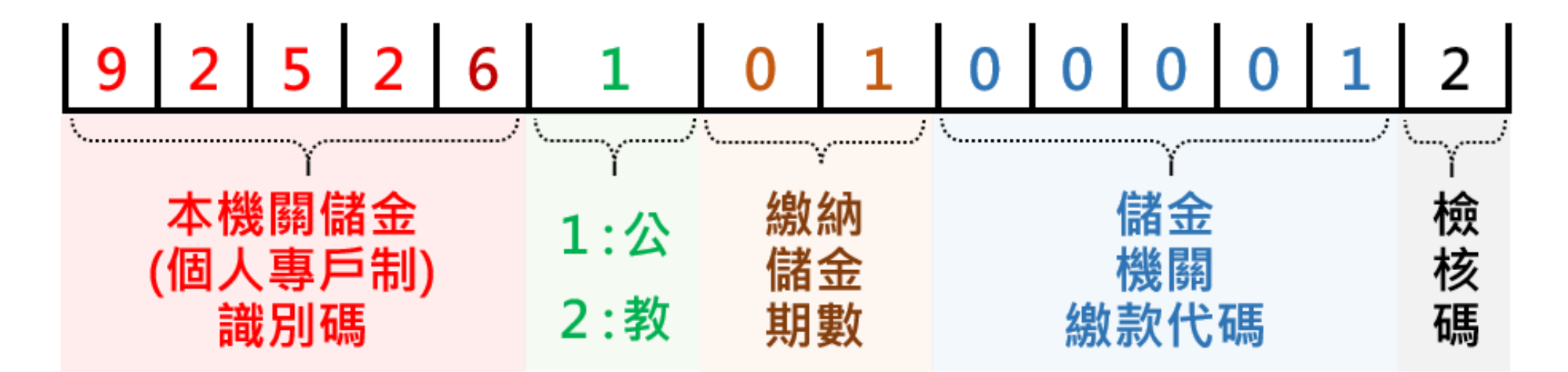

#### 填寫範例①提款帳號為[中國信託-一般台幣活期存款]

請各機關人員攜帶文件至中信櫃檯:
 ①繳費清單、②存摺(一定要攜帶)、③印章(如取款條未蓋妥原留印鑑,則建議攜帶)、
 ④繳款人身分證(為洗錢防制必需,請繳款人攜帶身分證)

• 提款帳號為[中國信託-一般台幣活期存款]帳號

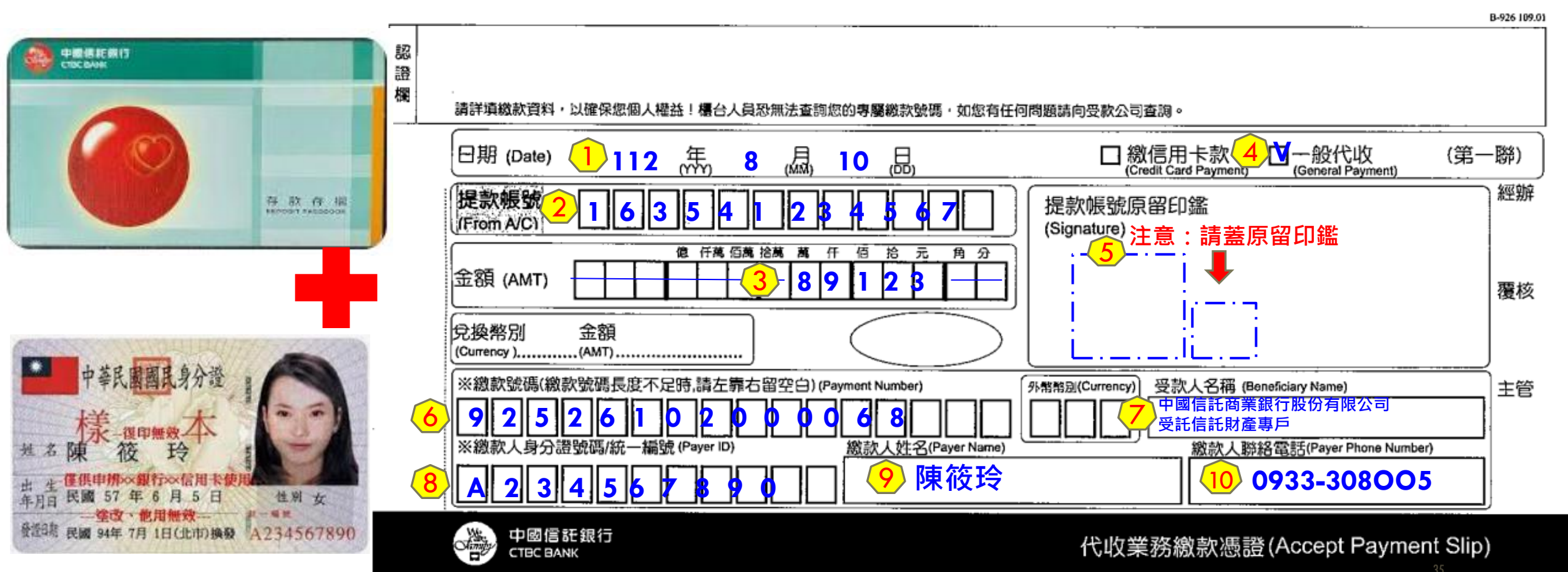

#### 填寫範例②提款帳號為[中國信託-機關專戶-國庫支票]

- 請各機關人員攜帶文件至中信櫃檯:
   ①繳費清單、②國庫支票、③印章(如國庫支票未蓋妥原留印鑑,則建議攜帶)、
   ④繳款人身分證(為洗錢防制必需,請繳款人攜帶身分證)
- 提款帳號為[中國信託-中國信託-機關專戶-國庫支票]帳號

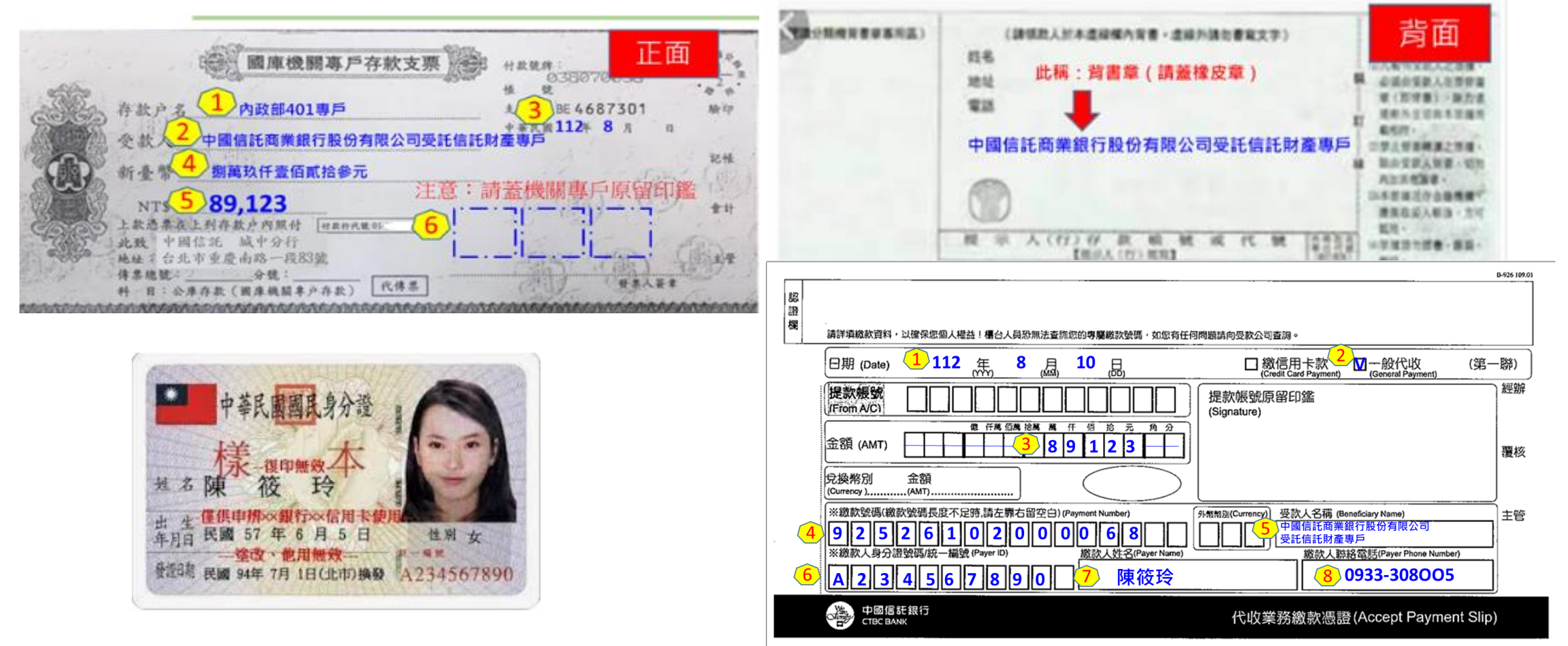

#### 填寫範例③ 繳款方式為[一般即期支票or現金]

- 請各機關人員攜帶文件至中信櫃檯:
   ①繳費清單、②支票或現金、③印章(如支票未蓋妥原留印鑑,則建議攜帶)、
   ④繳款人身分證(為洗錢防制必需,請繳款人攜帶身分證)
- 繳款方式為[一般即期支票 或 現金]

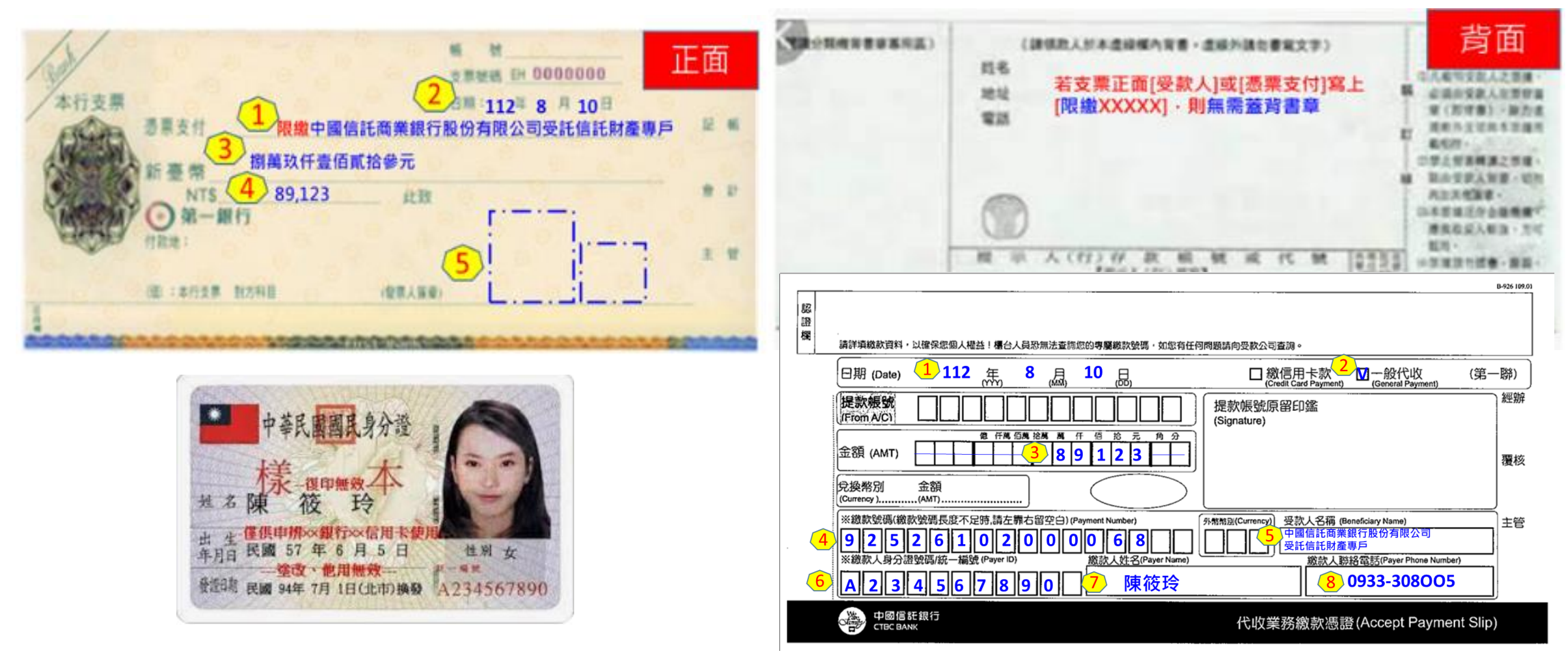

# 自主投資業務概況

退撫基金管理局儲金管理組

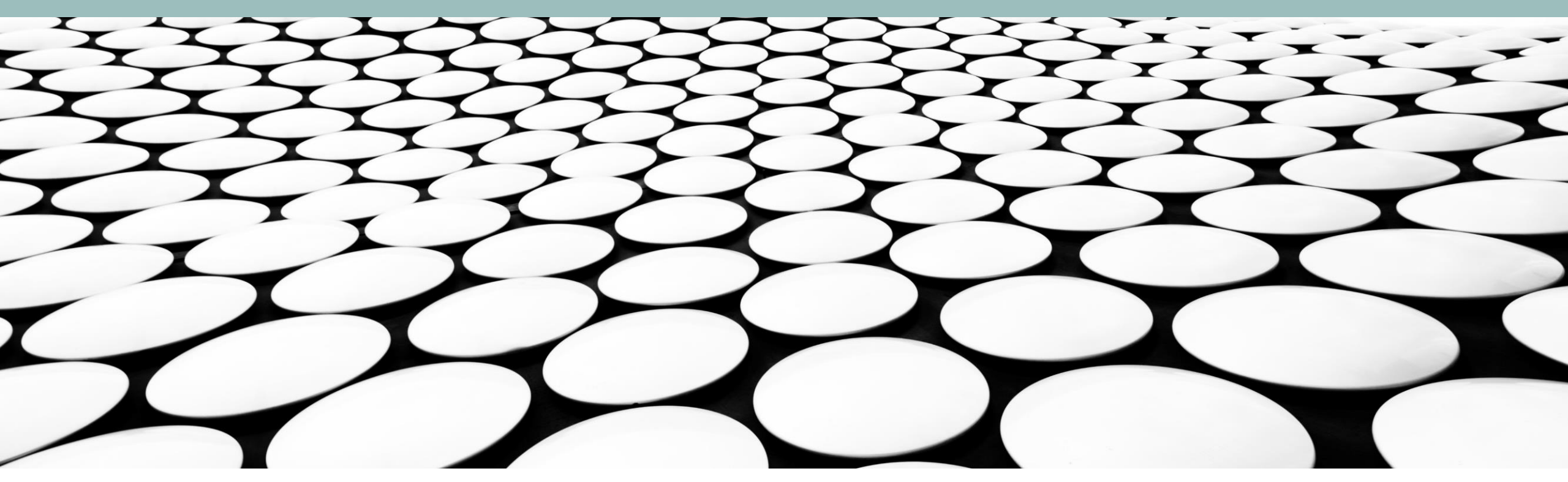

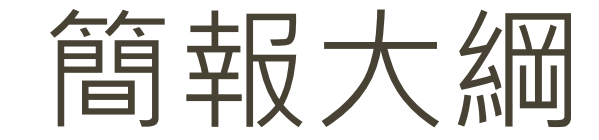

### 貨幣的時間價值

#### (time value of money)

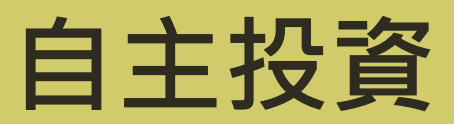

(personal investment)

### 壹、貨幣的時間價值

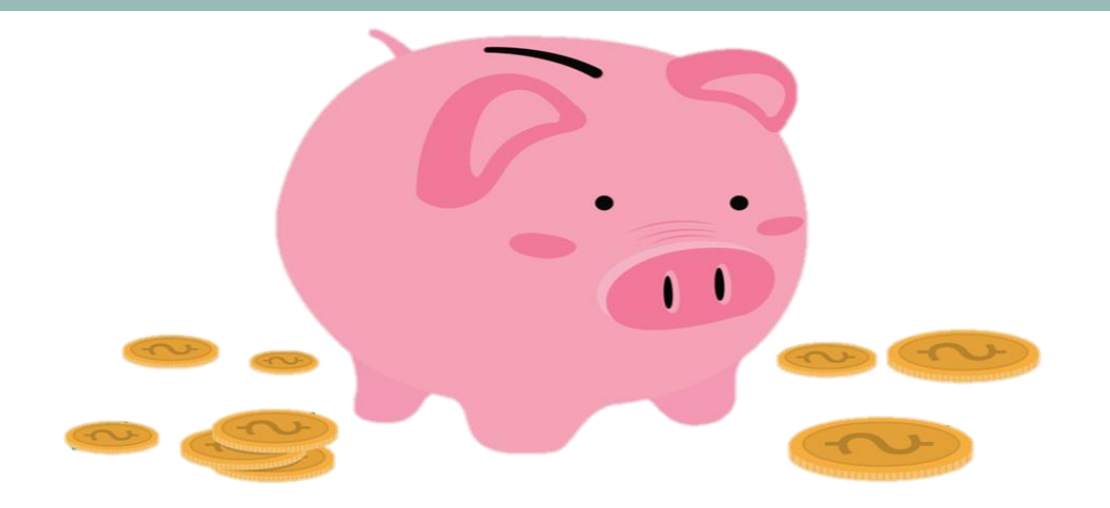

### 一、複利效果

#### 貨幣具有時間價值·利率賦予未來的增值

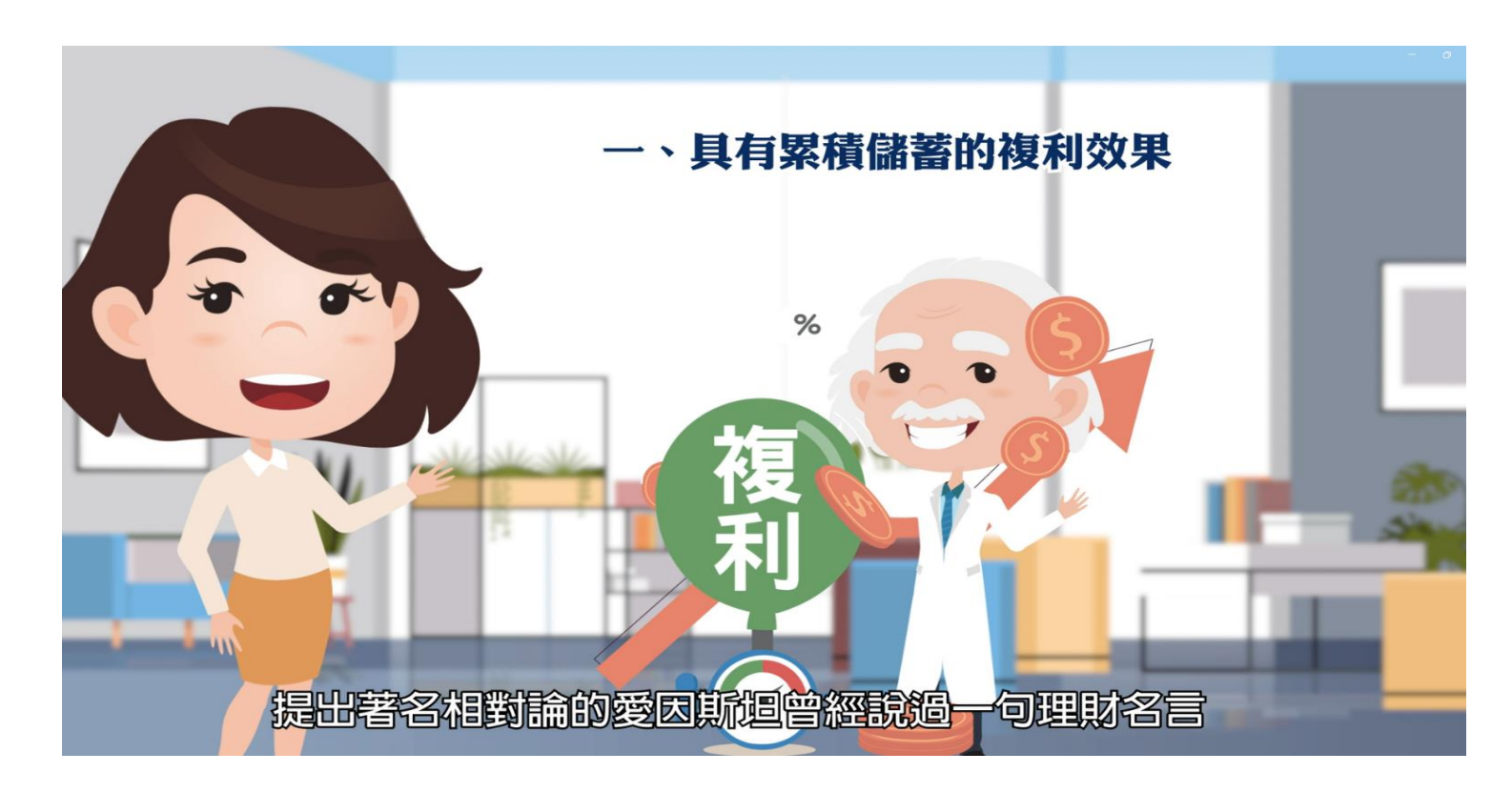

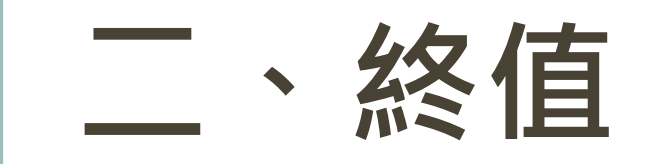

#### 在正利率的前提下,現在存入1萬元 10、20、30、40年後的價值將會是多少?

### 三、年金終值

### 現在開始,每月存入1萬元,10年後的價值為多少?

### 四、風險與報酬成反比

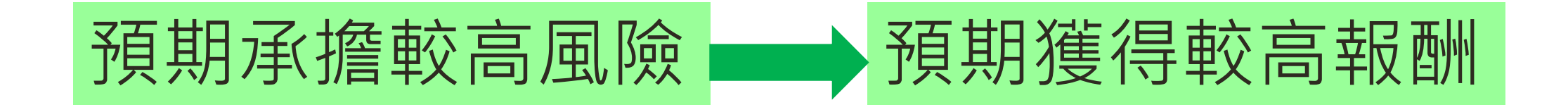

### 預期承擔較低風險 — 預期獲得較低報酬

#### 預期報酬率愈高並不代表實際可獲得的報酬率愈高

# 貳、自主投資

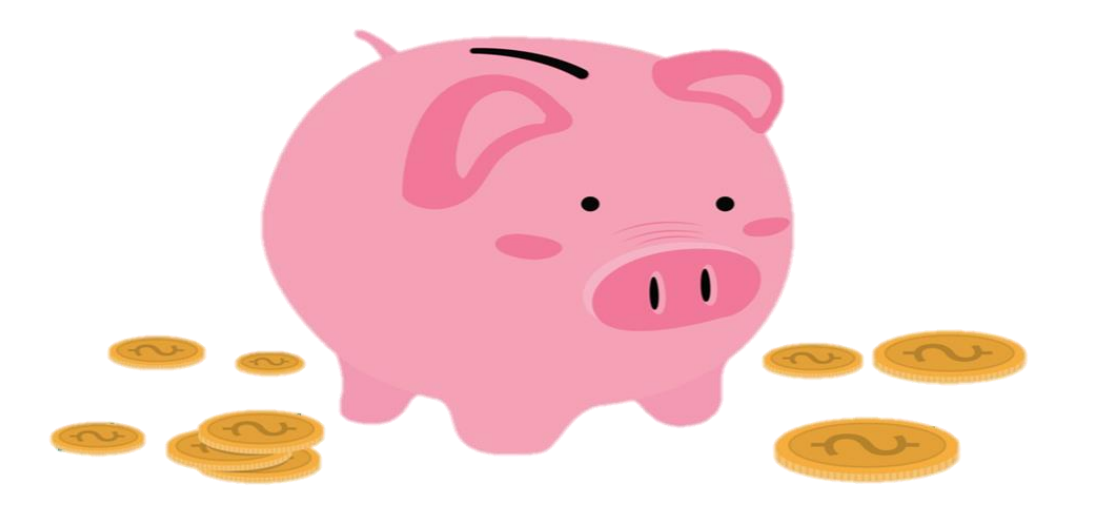

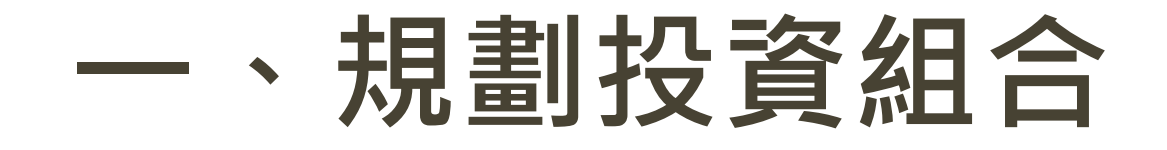

### 基金管理局規劃於114 年1 月1 日起開辦公教 人員自主投資

將委託專業投資顧問公司設計不同預期收益、 風險之投資組合

規劃將提供「保守型」、「穩健型」、「積 極型」及「人生週期型」等4 種投資組合

### 二、風險屬性評估

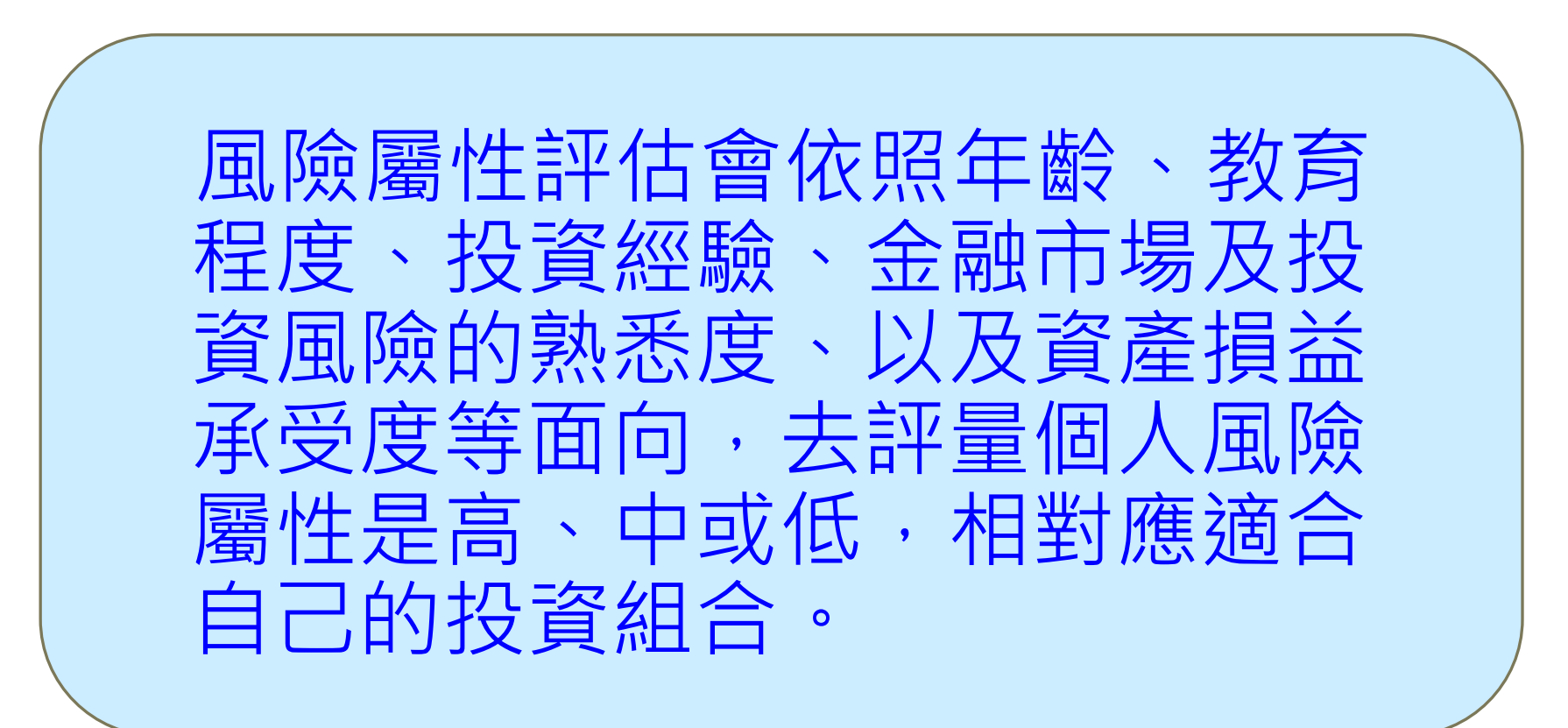

## 三、自選投資組合

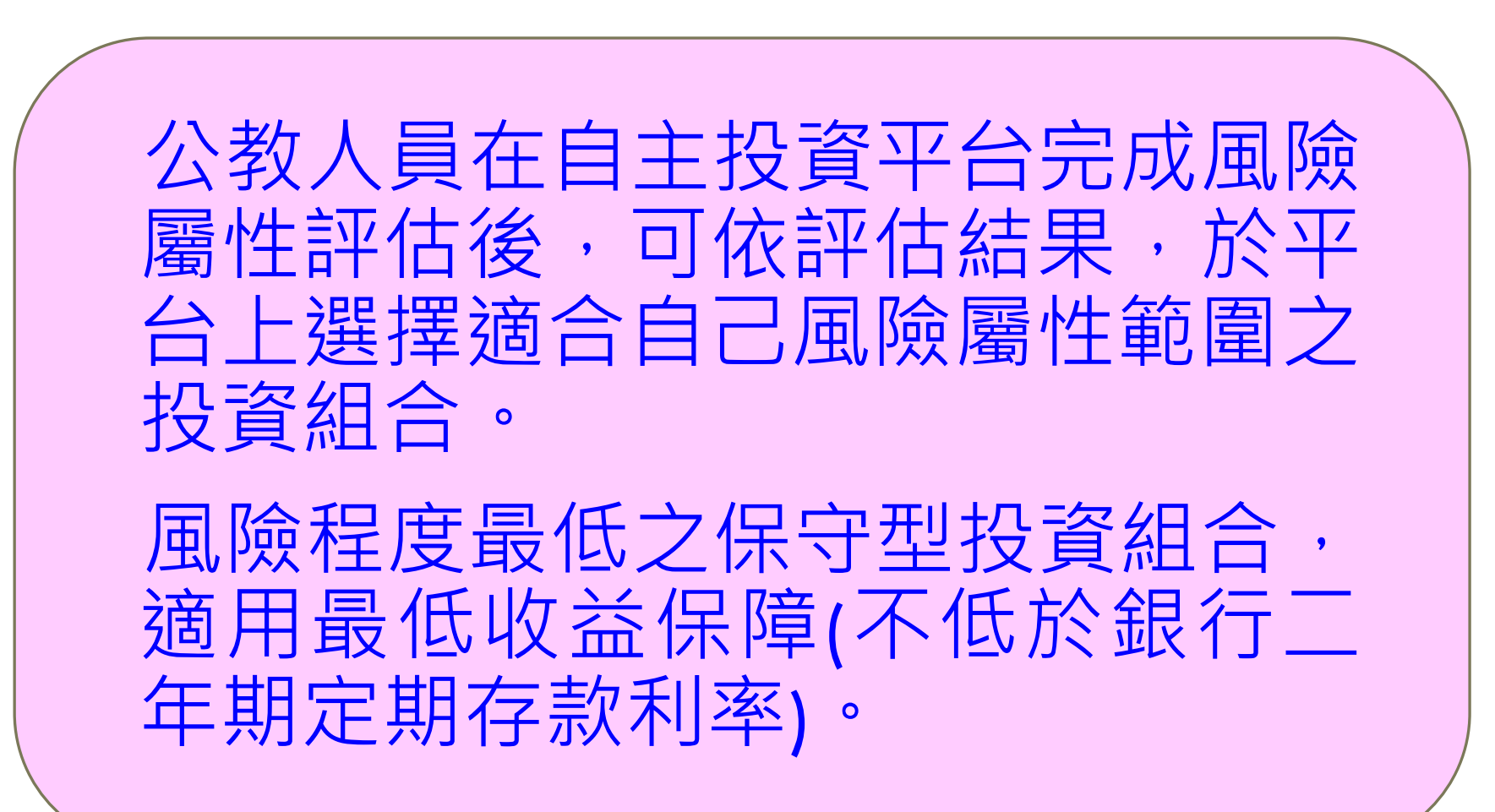

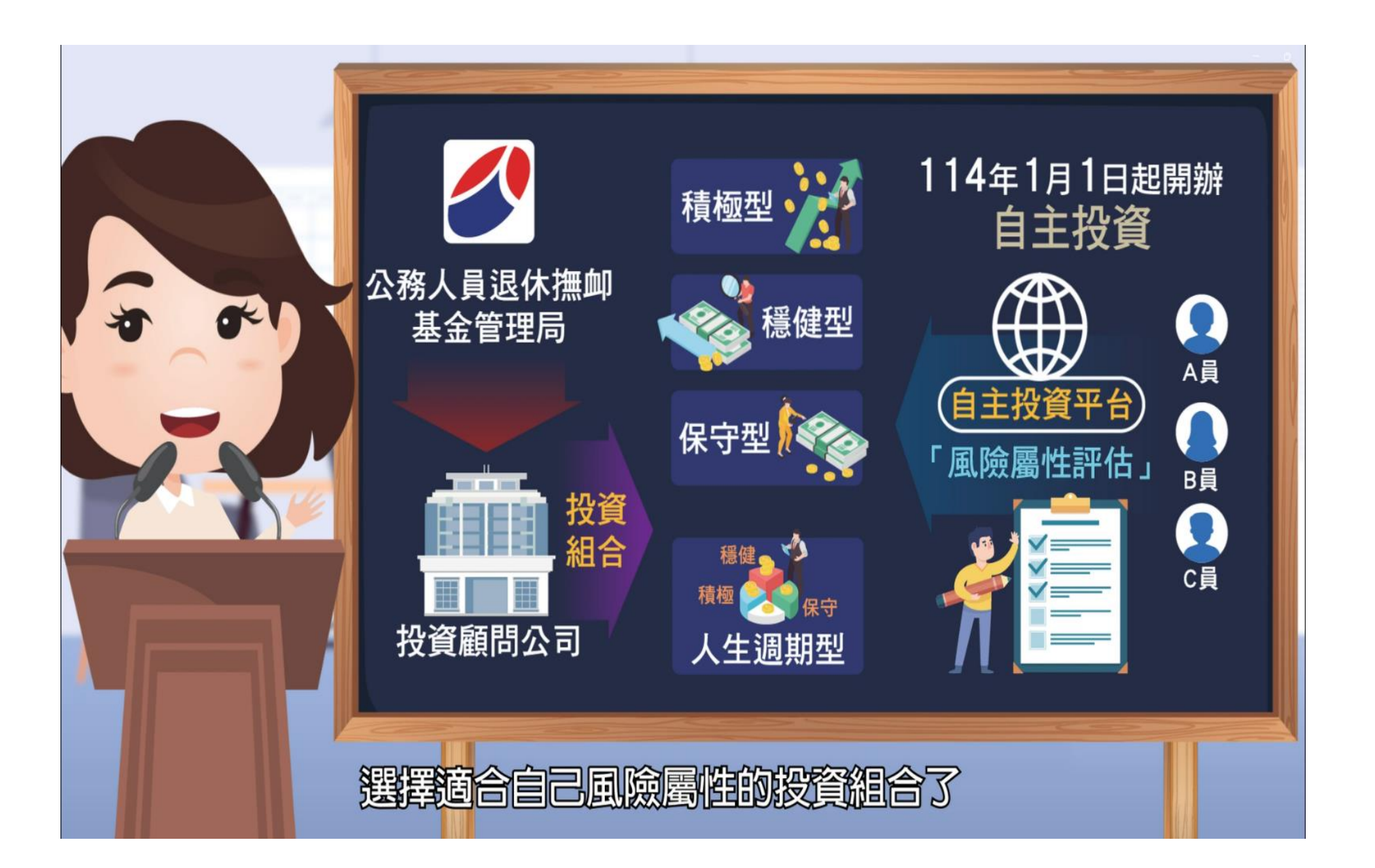

### 四、預設投資組合

未自選投資組合者,將以按照不同年齡階段配置 的「人生週期型」為預設投資組合,以避免長期 投資在較低預期報酬之投資組合。

「人生週期型」投資組合是按照不同年齡階段,將個人退休金配置不同比率在「積極型」、「穩健型」及「保守型」等3種投資組合中,隨著年齡的增加,自動逐漸降低預期風險較高投資組合的比率。

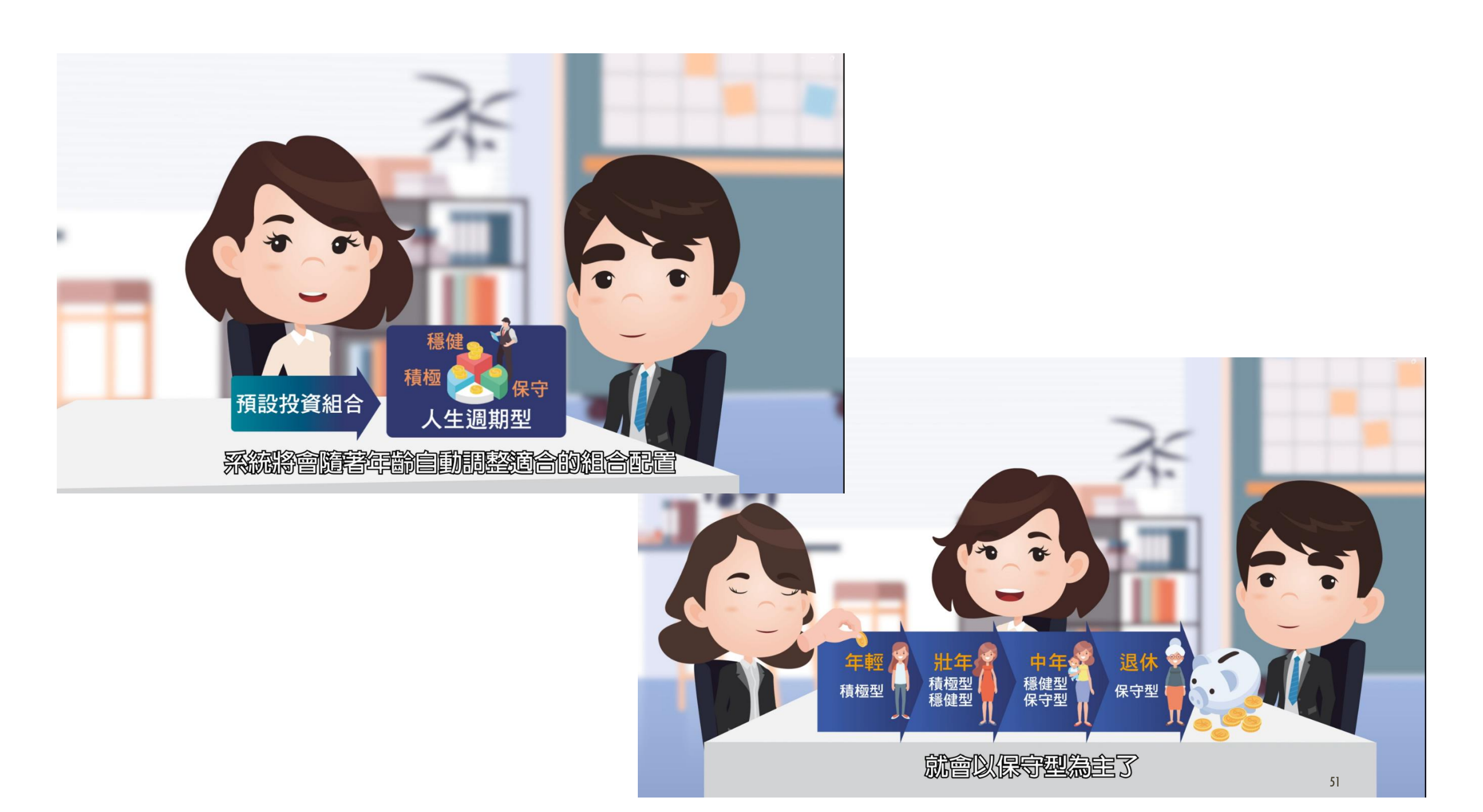

### 五、重新選擇或轉換投資組合

#### \*每月10日前可在自主投資 平台重新選擇投資組合。

\*現有庫存部位的投資組合, 也可選擇全部或一部分轉換 其他投資組合,每年有兩次 免轉換手續費優惠。

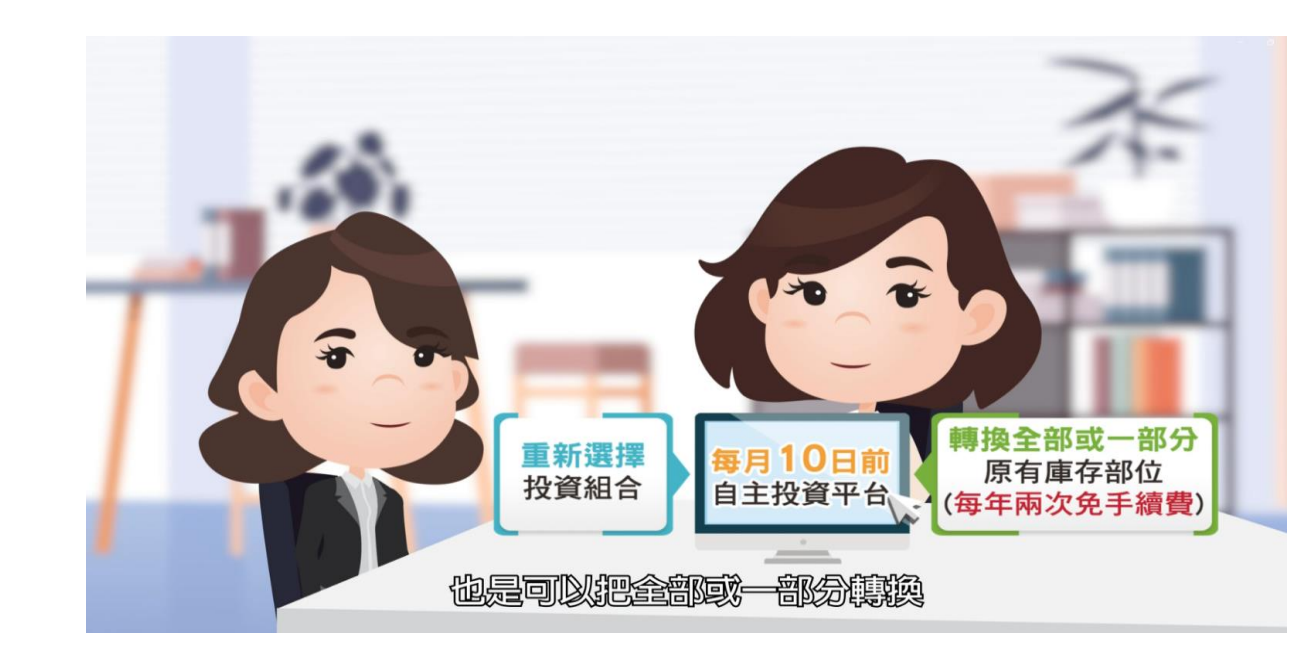

# 六、個人對帳單

個人專戶之帳戶價值與投資概況,信託銀行每月 透過電子郵件寄發個人對帳單以供查閱。

為確保可收到每月對帳單,請務必提供正確有效 的電子郵件信箱。

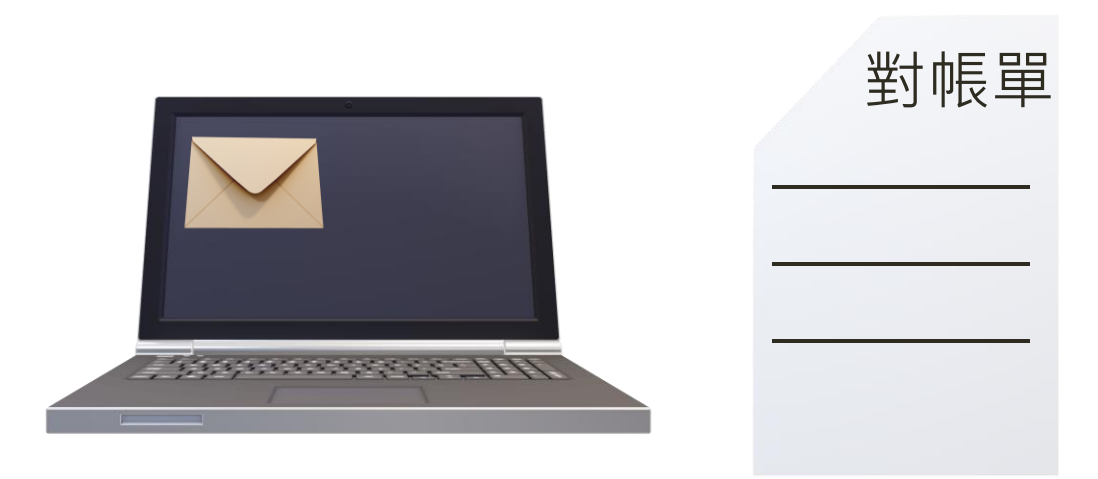

# 七、自主投資平台

#### 在開放自主投資前,基金管理局會辦理教育宣導,信託銀行與投資顧問 公司也會協助公教人員熟悉自主投資平台功能及理財投資基本觀念。

如果您還有疑問,可以透過電話客服專線或服務信箱獲得信託銀行與投資顧問公司的專業諮詢協助。

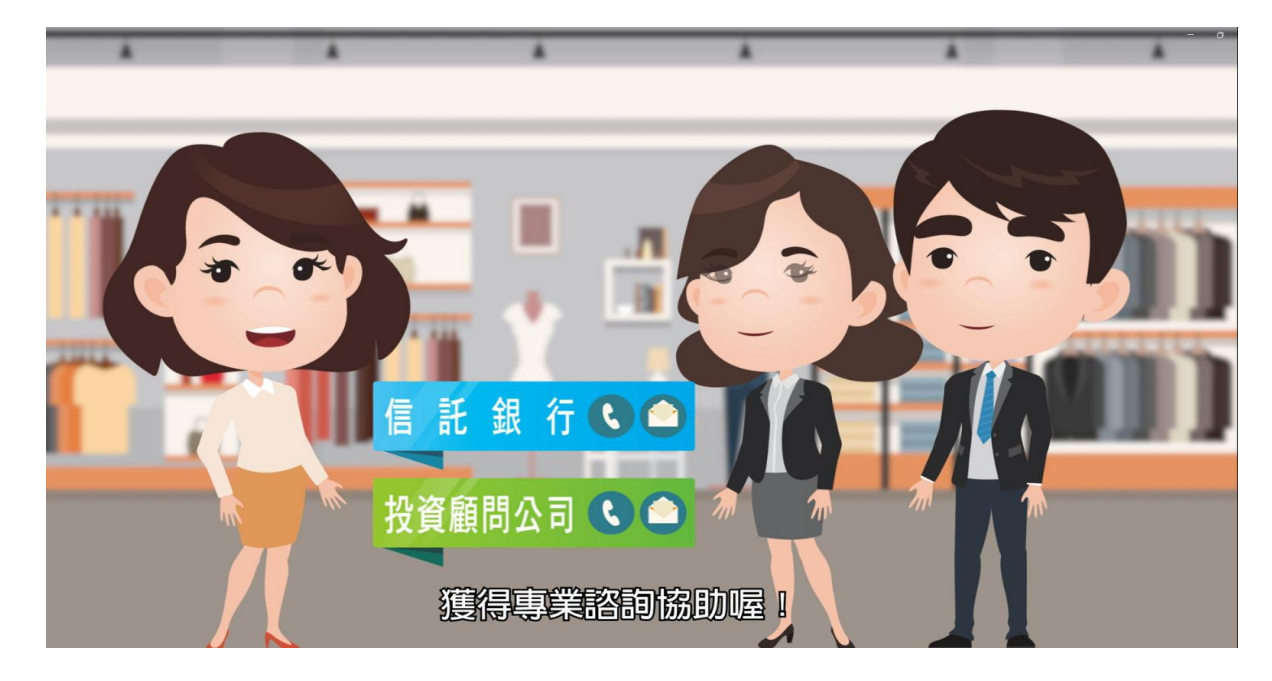

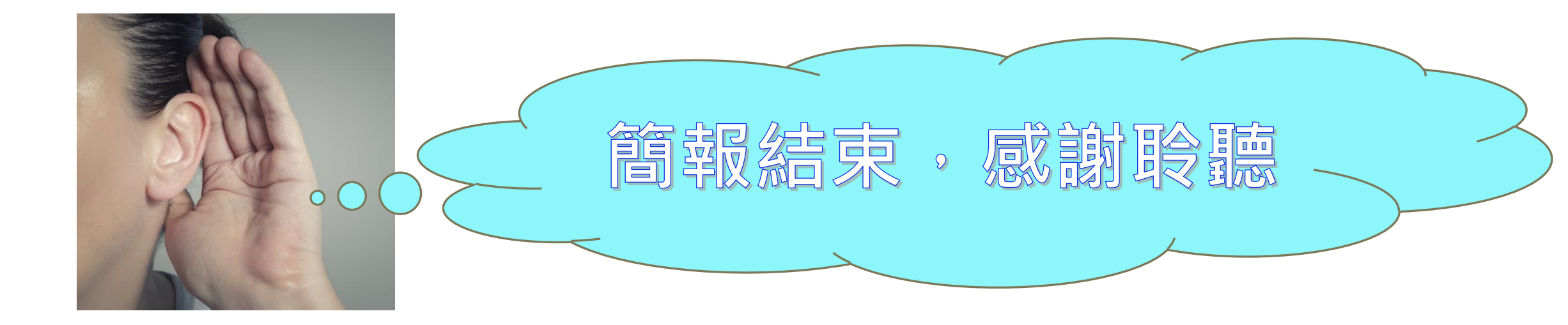

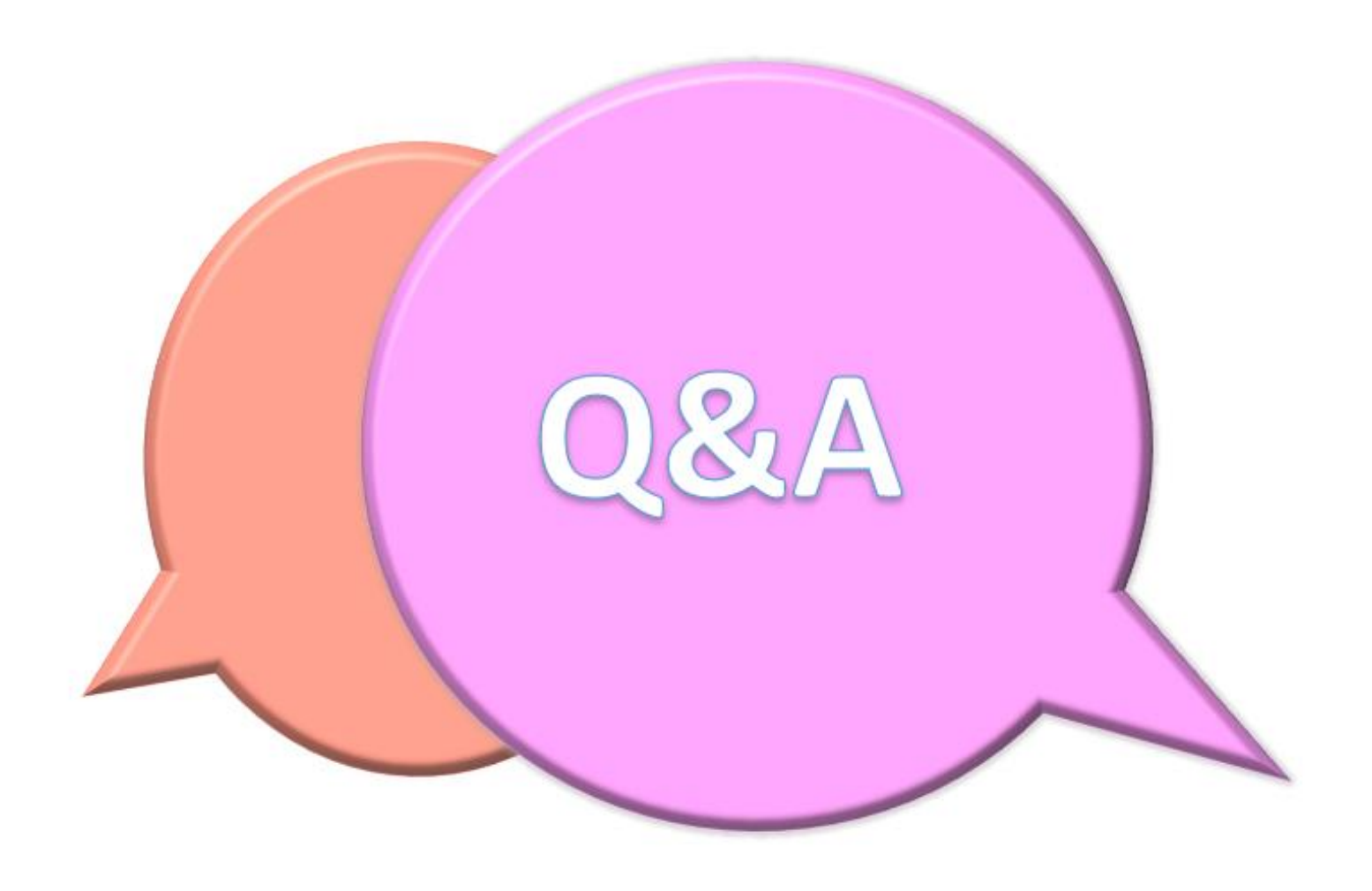